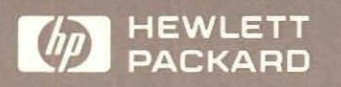

# HP 18263A "3270" Install and Maintain BSC 3270, SNA 3270

for the HP 4952A Protocol Analyzer

User's Guide

-

HP 4952A Protocol Analyzer

## HP 18263A 3270 Installation and Maintenance BSC 3270, SNA 3270 User's Guide

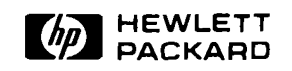

Manual Part Number 18263-99502 Microfiche Part Number: 18263-98803

4 . . .

Printed in U.S.A. July 1989

## Notice

Hewlett-Packard makes no warranty of any kind with regard to this material, including, but not limited to, the implied warranties of merchantability and fitness for a particular purpose. Hewlett-Packard shall not be liable for errors contained herein or for incidental or consequential damages in connection with the furnishing, performance, or use of this material.

Hewlett-Packard assumes no responsibility for the use or reliability of its software on equipment that is not furnished by Hewlett-Packard.

This document contains proprietary information which is protected by copyright. No part of this document may be photocopied, reproduced, or translated to another language without the prior written consent of Hewlett-Packard Company. The information contained in this document is subject to change without notice.

If your software application or hardware should fail, contact your local Hewlett-Packard Sales Office. A list of offices can be found in the back of the protocol analyzer operating manual.

Copyright © 1987 Hewlett-Packard Company

Colorado Telecommunications Division 5070 Centennial Boulevard Colorado Springs, CO, 80919, U.S.A.

All rights reserved

## **Table of Contents**

| Page      | Subject                    |
|-----------|----------------------------|
| Chapter 1 | - Introduction             |
| 1-2       | Equipment Supplied         |
| 1-3       | Applications               |
| 1-5       | Features                   |
|           | General Tests              |
|           | Display and Keyboard Tests |
|           | Printer Tests              |
| 1-6       | Specifications             |

## **Chapter 2 - Getting Started**

| 2-1 | Connecting an Interface Pod              |
|-----|------------------------------------------|
| 2-2 | Turning on the Analyzer                  |
|     | Getting the Top Level Menu               |
| 2-3 | Making a Working Copy of the Application |
|     | Looking at the Mass Storage Directory    |
|     | Loading the Software Application         |
| 2-5 | Understanding the Main Menu              |

## Chapter 3 - "3270 Network" Testing

- **3-1** Application Environment
- **3-4** Maintenance Repair
- **3-5** Installation
- **3-7** "3270" Compatibility Issues

## Chapter 4 - Setup Menus

| 4-2 | Using the Test Setup Menu   |
|-----|-----------------------------|
| 4-4 | The Print Screen Setup Menu |
| 4-8 | Scan Address Menu Use       |

## **Chapter 5 - Display Tests**

| 5-1  | Using the Display Tests Menu |
|------|------------------------------|
| 5-2  | Setting the Address          |
| 5-3  | Scan Address Menu Use        |
|      | Exercise Attributes Test     |
| 5-4  | 81 Character Stairstep       |
| 5-7  | Alignment Pattern            |
| 5-8  | Control Key Response         |
| 5-9  | Test Results                 |
| 5-10 | Examine Data Softkey         |
| 5-11 | Execute Test Softkey         |
|      | Print Screen Softkey         |

## **Chapter 6 - Printer Tests**

| 6-1 | Using the Printer Tests Menu |  |  |  |  |
|-----|------------------------------|--|--|--|--|
| 6-2 | Printer Tests Menu           |  |  |  |  |
| 6-3 | Scan Address Menu Use        |  |  |  |  |
|     | New line/End of Message      |  |  |  |  |
| 6-5 | 81 Character Stairstep       |  |  |  |  |
| 6-7 | Test Results                 |  |  |  |  |
| 6-8 | Examine Data Softkey         |  |  |  |  |
|     | Execute Test softkey         |  |  |  |  |
|     | Print Screen Softkey         |  |  |  |  |
|     |                              |  |  |  |  |

## **Chapter 7 - General Tests**

| 7-1 | Using the General Tests Menu  |
|-----|-------------------------------|
| 7-2 | General Tests Menu            |
| 7-3 | Scan Address Menu Use         |
| 7-4 | Read Controller Status        |
| 7-5 | Read Device Status            |
| 7-6 | Execute Test Softkey          |
|     | Print Screen Softkey          |
|     | Examine Data Softkey          |
|     | Two Line Examine Data Display |
|     | SDLC Frame and Format Display |
| 7-7 | Looping Device Scan           |
|     |                               |

## **Appendix A - Error Messages**

## **Appendix B - Duplicating the Master Disc**

| B-1 | Format a Blank Disc                      |
|-----|------------------------------------------|
| B-2 | Copy the Master Disc                     |
|     | Copying the "3270" Software Applications |

## Index

## Illustrations

| Page | Title       |                                  |
|------|-------------|----------------------------------|
| 1-4  | Figure 1-1. | Connection Points                |
| 2-1  | Figure 2-1. | Connecting an Interface Pod      |
| 2-2  | Figure 2-2. | Top Level Menu                   |
| 2-4  | Figure 2-3. | Top Level "3270" Menu            |
| 2-5  | Figure 2-4. | Main Application Menu            |
| 3-3  | Figure 3-1. | Simplified Network               |
| 3-4  | Figure 3-2. | Test Pattern                     |
|      | Figure 3-3. | 81 Character Stairstep           |
| 3-5  | Figure 3-4. | Printer Verification             |
| 3-6  | Figure 3-5. | Installation of Equipment        |
| 4-1  | Figure 4-1. | "3270" Menu                      |
| 4-2  | Figure 4-2. | Test Setup Menu                  |
| 4-4  | Figure 4-3. | 4952 Print Screen Setup Menu     |
| 4-6  | Figure 4-4. | "3270" Print Screen Setup Menu   |
| 4-8  | Figure 4-5. | Scan Address Menu                |
| 5-2  | Figure 5-1. | Display Tests Menu               |
| 5-3  | Figure 5-2. | Exercise Display Attributes      |
| 5-5  | Figure 5-3. | 81 Character Stairstep Display   |
| 5-6  | Figure 5-4. | Connection for "3270" Display    |
| 5-7  | Figure 5-5. | Alignment Pattern                |
| 5-8  | Figure 5-6. | Connection for Alignment Pattern |
| 5-10 | Figure 5-7. | Display Test Results             |

- 6-2 Figure 6-1. Printer Tests Menu
- **6-4** Figure 6-2. Connection to Printer
- 6-5 Figure 6-3. 81 Character Stairstep Printout
- **6-6** Figure 6-4. Connection to Printer
- **6-7** Figure 6-5. Printer Test Results
- 7-2 Figure 7-1. General Tests Menu
- 7-4 Figure 7-2. Read Controller Status Test Results
- 7-5 Figure 7-3. Read Device Status Test Results
- **7-8** Figure 7-9. Connection to the "3270" Network
- **B-2** Figure B-1. Loading a Disc

## Conventions

Critical instructions within the text of this publication are preceded by one or more of the following labels.

- **WARNING** All operating procedures, practices, etc., that must be performed in the specified manner to preclude the possibility of personal injury or loss of life are preceded by a "Warning" label.
- **CAUTION** All operating procedures, practices, etc., that must be performed in the specified manner to preclude the possibility of damaging the instrument or destroying programs or software are preceded by a "Caution" label.
- **NOTE** Explanatory comments or supplementary instructions are preceded by a "Note" label.

## **Printing History**

New editions are complete revisions of the manual. Update packages, which are issued between editions, contain additional and replacement pages to be merged into the manual by the customer. The dates on the title page change only when a new edition or a new update is published. No information is incorporated into a reprinting unless it appears as a prior update; the edition does not change when an update is incorporated.

Many product updates and fixes do not require manual changes and, conversely, manual corrections may be done without accompanying product changes. Therefore, do not expect a one-to-one correlation between product updates and manual updates.

Edition 1

February 1987

# 1

#### Introduction

The "3270" Installation and Maintenance Software application for the HP 4952A Protocol Analyzer provides "3270" IBM<sup>tm</sup> Network users with a high level tool for maintenance, installation, trouble-shooting and configuration of new devices added to the network. In particular, the package provides many user friendly features to ease all of the work and tests associated with the maintenance of a "3270" network.

This package extends the SNA and BSC capability of the HP 4952A Protocol Analyzer beyond monitoring and simulation to let you easily test the function of controllers and devices connected to a "3270" network. The alignment of displays and the function of keyboards and printers can be confirmed before connection to the host. Address confirmation of all active devices connected to a particular controller or active controllers connected remotely to a front end processor can be done by menu choice and a record obtained for later use.

The "3270" Installation and Maintenance Software package consists of application programs which are specific to the protocol and data code specified.

IBM<sup>tm</sup> is a registered trademark of International Business Machines Corporation.

The first application program is an SNA protocol package designed to work with the EBCDIC data code.

The second application is designed for use with a BSC protocol utilizing the EBCDIC data code.

#### NOTE

The correct application for the specified data code should be loaded initially as the data code and protocol cannot be changed once the application is loaded.

#### **Equipment Supplied**

The "3270" Installation and Maintenance application includes the following:

- Master Disc
- Blank Disc
- User's Guide

The master disc contains the "3270" Installation and Maintenance program. A blank disc is provided to make a working copy for day-to-day use. See Appendix B for instructions on duplicating the master disc. The User's Guide provides reference and tutorial information and contains the master and blank discs.

The "3270" Installation and Maintenance software coupled with a HP 4952A will be referred to as the "3270" tester throughout the rest of this manual.

## Applications

The "3270" Installation and Maintenance application can be used in a "327X" network from the output of a Front End Processor to the input of a "327X" cluster controller.

The application can be used anywhere SNA or BSC data flows over a datacomm network utilizing RS-232C/V.24, RS449, and V.35 as the physical interface. The effects of the tests performed by the "3270" Installation and Maintenance system extend across the controller to the peripherals connected to it.

This is done by utilizing the addressing capability of the controllers and devices connected to the "3270" network.

Connection of the HP 4952A can be made to a "3270" network as shown in Figure 1-1 at points A & B. Note that the control exercised by the "3270" tester is directed into the controllers and devices connected to them. The direction of control and test capability is indicated by the arrows at the connection points in Figure 1-1.

End-users can use the "3270" tester to install, maintain and troubleshoot networks between cluster controllers and communications controllers within the "327X" network. Active controllers can be polled as well as the devices connected to them.

Installation of new devices or controllers can be simplified through the use of selective or polled address scans of the controllers or devices connected to the controllers. Individual cabling problems can be identified with the same tests without the need for utilizing host computer time or resources.

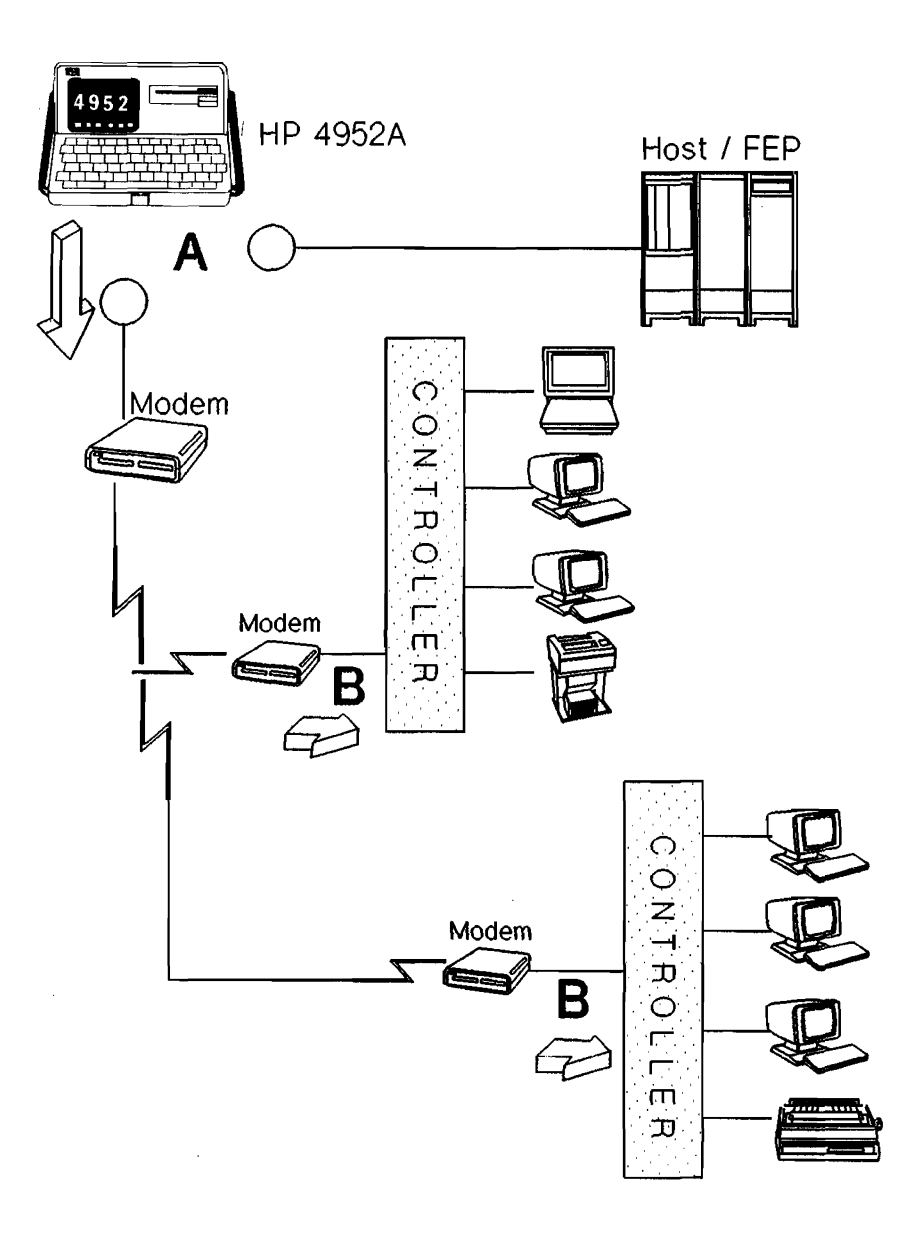

Figure 1-1. Connection Points

#### **Features**

- Support for both BSC and SNA (F1D2) protocols.
- A simplified softkey interface that eases test selection.
- Test results displayed in a friendly manner as well as available in a hardcopy format from an attached printer.

#### **General Tests**

- Scan for and list all the active connected controllers.
- Scan for and list all the active devices connected to a specific controller.
- Read and analyze the controller or device status.
- Loop on Device Scan to allow all the active devices connected to a controller to be identified on their display by address.

#### **Display & Keyboard Tests**

- Execute display attributes: protected, alpha, numeric, highlight, non-display.
- Provide an 81 character stairstep pattern for the display to check all display positions.
- Provide an alignment pattern for the video display.
- Check of control key responses.

#### **Printer Tests**

- Utilize new-line and end-of-line message control operations.
- Provide an 81 character stairstep pattern for the printer to check all printed positions.

## **Specifications**

| Instruments:              | This application will run on the HP 4952A with 22 kbytes of application memory.                                |  |  |  |
|---------------------------|----------------------------------------------------------------------------------------------------|--|--|--|
| Physical<br>Interface:    | All of the following supported HP 4952A interfaces : RS-232C/V.24, RS-449, V.35                                |  |  |  |
| Protocol:                 | SNA as defined in the IBM "Systems Network Architecture<br>Summary", GA27-3136-5, File No. Genl-30 (SNA). BSC. |  |  |  |
| Transmit<br>Rates: to 192 | 200 bps.                                                                                                    |  |  |  |
| Memory<br>Requirements:   | The "3270" Installation and Maintenance Software uses 22 kbytes of application memory.                         |  |  |  |

#### **Getting Started**

This chapter tells you how to load the "3270" Installation and Maintenance Software application and sample data into your HP 4952A Protocol Analyzer. This manual assumes that you are already familiar with the basic use of the protocol analyzer.

For detailed information concerning operation, voltage and grounding requirements, and power cords refer to the HP 4952A Protocol Analyzer Operating Manual.

#### **Connecting an Interface Pod**

Make certain the protocol analyzer is turned off. Connect the interface pod cable from the pod to the connector in the lower center of the HP 4952A back panel.

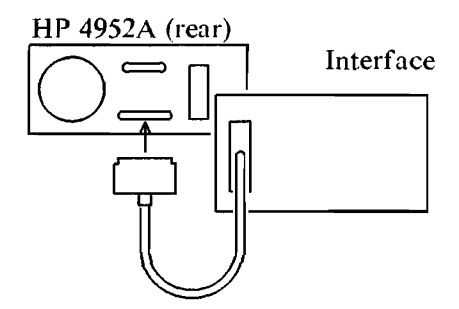

Figure 2-1. Connecting an Interface Pod

#### **Turning on the Analyzer**

Turn on the HP 4952A Protocol Analyzer using the line switch on the back panel. The analyzer begins an automatic self test. After the test is completed, the top level menu is displayed. (See Figure 2-2).

If errors have been detected, a list of errors will be displayed. You can go to the top level menu from the error display by pressing [EXIT]. However, if errors have been reported, proper operation in this mode cannot be assumed; contact your Hewlett-Packard Sales and Service office for assistance.

#### Getting the Top Level Menu

The top level menu gives you access all the features of the HP 4952A.

Whenever you turn on the protocol analyzer the top level menu appears. From lower level displays, you can return to the top level menu by pressing [EXIT] (you may have to press [EXIT] more than once).

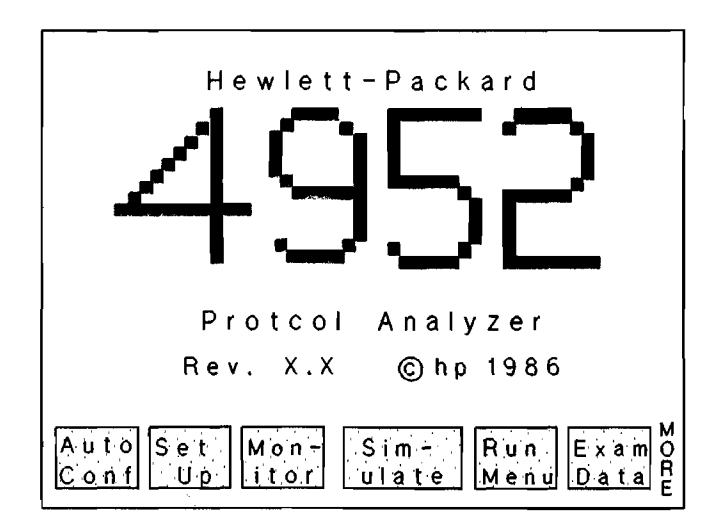

Figure 2-2. Top Level Menu

## Making a Working Copy of the Application

The "3270" Installation And Maintenance Software package includes an application disc and a blank disc. The blank disc is provided to make a working copy of the application disc. If you are not familiar with the basic features of the HP 4952A, use the procedure in Appendix B to make a backup copy of the disc.

Hewlett-Packard recommends that you make a working copy of the application disc. Use the copy and retain the master as a backup in case the working copy fails due to wear or accidental erasure. This procedure allows you to make full use of the "3270" tester and not have the application become non-functional at any time. If you should need a copy of your Master Disc, replacement discs can be obtained from Hewlett-Packard.

#### Looking at the Mass Storage Directory

To see what's on the "3270" Installation And Maintenance Software disc, use the directory feature.

- 1. Locate your working copy of the disc and insert it in the disc drive.
- 2. In the top level menu press the <Mass Store> softkey.
- 3. Press <Directory>. The disc is read and the directory appears.

#### Loading the Software Application

- 1. Use the arrow keys or scroll through the directory files to locate the file name you want to use.
- 2. A choice will have to be made at time for the correct application to be loaded according to the protocol and data code format used on the network either BSC or SNA.

- 3. Enter the file name <SNA> using the keyboard or scroll to the file name <SNA> using the cursor or arrow keys.
- 4. Press <Load>.
- 5. Press <Execute>. The disc is read and the "3270" Installation And Maintenance Software application program is loaded into the protocol analyzer memory. This takes a few seconds. After loading, the top level "3270" menu appears and then by pressing the MORE key, the top level menu shows the "3270" tester application is active (the third line will vary according to the format that is loaded - SNA or BSC).

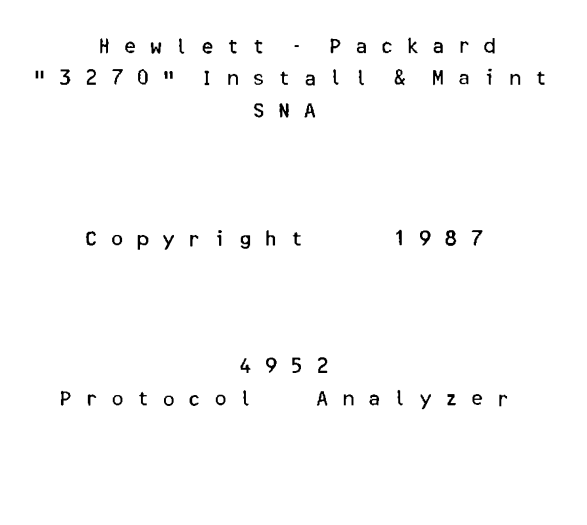

Rev. x. x © hp 1987

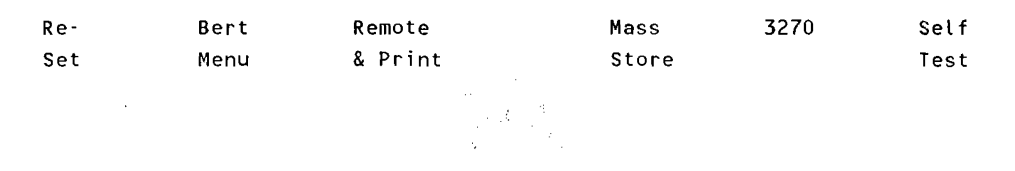

Figure 2-3. Top Level "3270" Menu

#### CAUTION

Whenever you turn off the analyzer, or press the <reset> softkey, the application is cleared from memory.

#### **Understanding the Main Menu**

Press the <3270> softkey and the main application menu is presented on the protocol analyzer display.

Setup Options: Tests - set test parameters. Print-set parameters for screen dumps. <u>Test Options:</u> Disp-select a display test. Prt - select a printer test. Gen - select a general test. 3270 Set up Tests Tests Print Disp Prt Gen

3270 Menu

#### Figure 2-5. Main Application Menu

Any of the five main menu choices may be selected at this time.

The <Setup Tests> and <Setup Print> menu choices set the parameters which control the other menus available. Always check and set up both <Setup Tests> and <Setup Print> menus whenever the application is loaded from disc (the master copy can be changed and stored. Once a master copy has been changed and stored, it cannot be changed and re-stored again).

- Setup Tests> This menu allows the software and hardware to be configured for the data communications parameters of the network.
- Setup Print> This menu allows the software and hardware to be configured for data communication parameters and type of printer for all hardcopy output of the "3270" tester. The output can be either test results or just the menu setups in use.
- <3270 Tests Disp> This menu provides four pre-defined "3270" display tests. These tests let you select or scan for controller or device addresses.
- <3270 Tests Prt> This menu provides two pre-defined printer tests. These tests let you select or scan for controller or device addresses.
- <3270 Tests Gen> This menu provides three pre-defined status tests for controllers or devices in the network. These tests let you select or scan for controller or device addresses.

#### "3270" Network Testing

The "3270" Installation and Maintenance package is used in a "327X Network" of IBM equipment for <u>off-line</u> testing and maintenance. This lets you exercise the "3270" components in the network to identify two major areas of concern:

The first is to identify if each device is configured or connected correctly to their respective controller.

The second is to allow you to check the functions of the equipment such as the display, keyboard, or printer function.

These tests are not comprehensive but are intended to test the basic functions of the devices to insure they have been connected and configured correctly.

Note the major highlighted arrows in Figure 3-1 (A & B). Each is a point in the network that could be a tie-in point for the "3270" tester.

#### **Application Environment**

The environment or network that the "3270" tester is designed to be used in begins at the point to which a Front End Processor(FEP), such as an IBM 3705 or IBM 3725, is normally connected. The environment extends (through modems or physical layers) to cluster controllers, such as IBM 3274's or IBM 3276's and the devices attached to them. Connection can be made at the modem on the interface cable or at the input to the modem connecting the Front End Processor (FEP) for testing a multiple drop arrangement of cluster controllers or at the modem off of a cluster controller for testing a single leg of the network.

#### NOTE

The connection should <u>BREAK</u> the current connection of the network from the host -  $\underline{NOT}$  a "Y" cable 'monitor' type connection.

Scan tests can be done at these points to list all of the active controllers and/or devices connected in the environment. See Figure 3-1 for a simplified view of the environment intended for the "3270" tester.

Printouts of the test results can be sent to an active printer on the network or to an auxiliary printer attached to the RS-232/V.24 printer port on the HP 4952A.

An infinite looping scan test can be done to poll each device connected to the controller while displaying the device's address and controller connection on the display device.

Individual display and keyboard tests can be done for maintenance, troubleshooting, and repair/alignment needs. Printers that are connected to the controller can be tested for basic output function or used as a 'test result' printer.

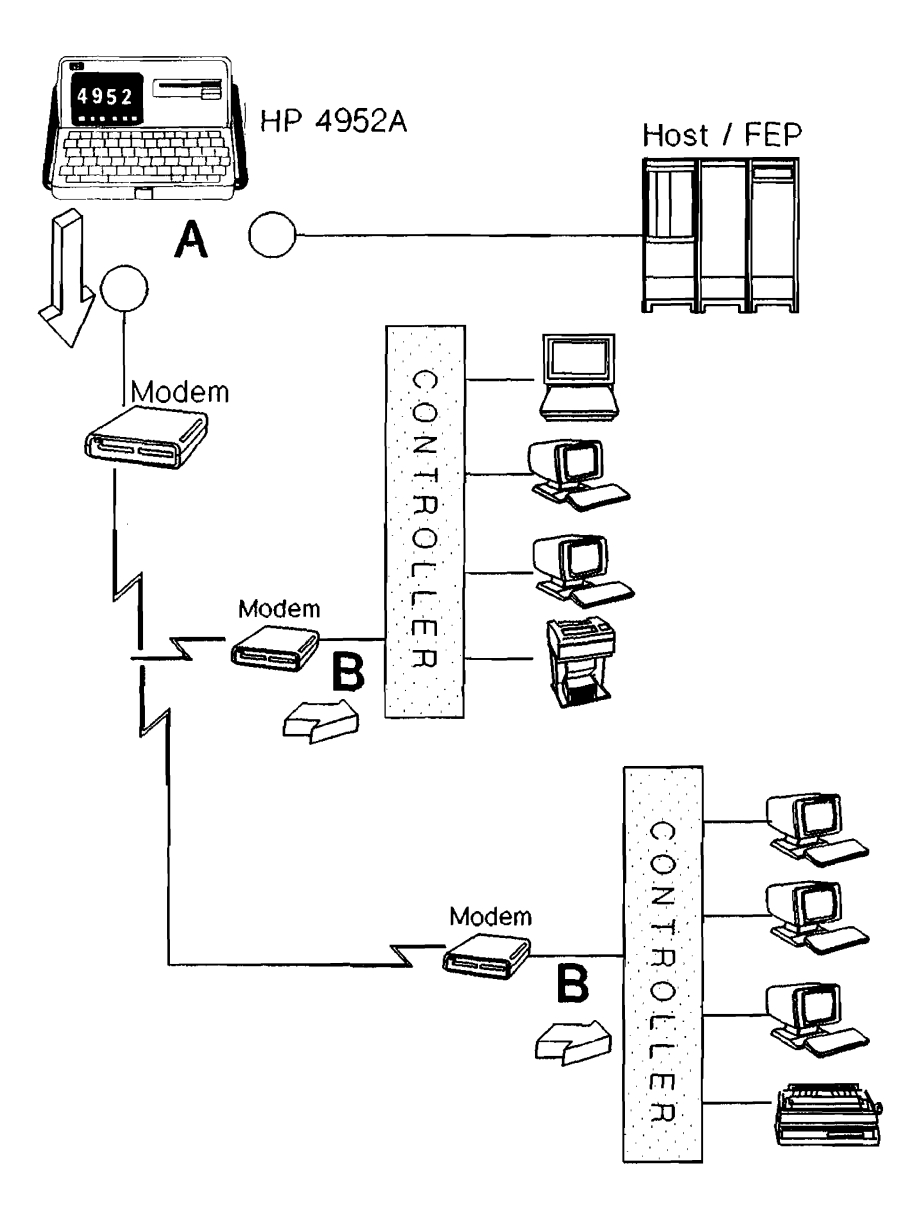

Figure 3-1. Simplified Network

#### Maintenance - Repair

The "3270" tester can be used as a maintenance tool. The menus allow you to select test patterns for the alignment of displays or testing the display attributes for correct function. An individual device can be selected by address and an alignment pattern sent to allow the maintenance or repair personnel to align the display.

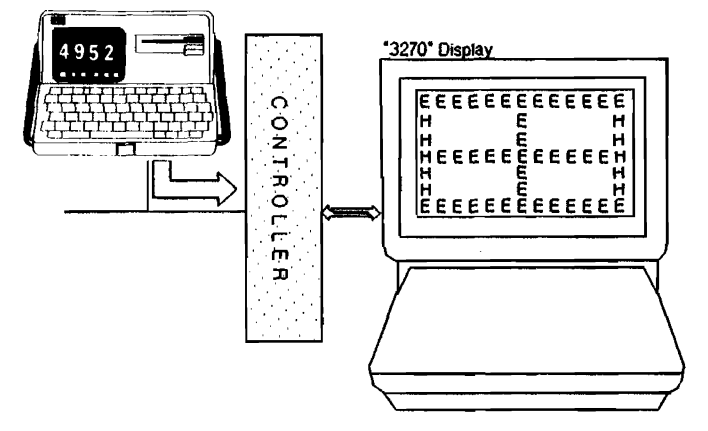

Figure 3-2. Test Pattern

Also available is an 81 character stairstep string test for verification of display position and characters.

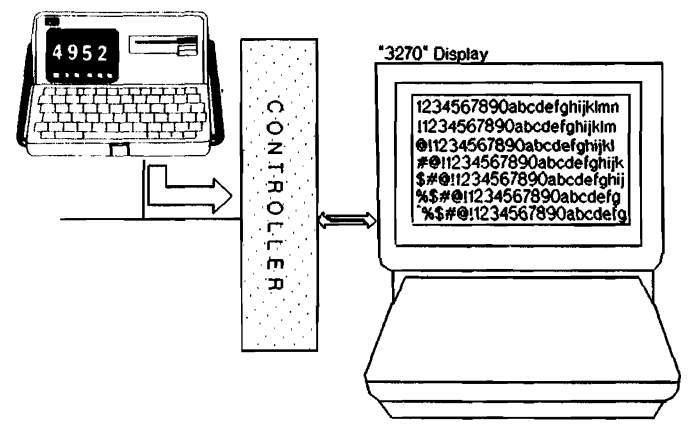

Figure 3-3. 81 Character Stairstep

These capabilities allow the tests to be done "off-line" from the host computer saving valuable host computer time and repeated system generations. These modes can be used by tying into the network as shown in Figure 3-2 & 3-3.

The "3270" tester can be used as a test device for the keyboards connected in the "3270" network. Specific tests are included in the "Display Tests Menu" to allow verification of the control keys PF1-24, PA1-3, CLEAR and ENTER.

The "3270" tester allows the verification of a printer connected to the "3270 network". The printer can then be used to record the other test results done on the network for maintenance or troubleshooting and then produce a 'hardcopy' printout of the installation.

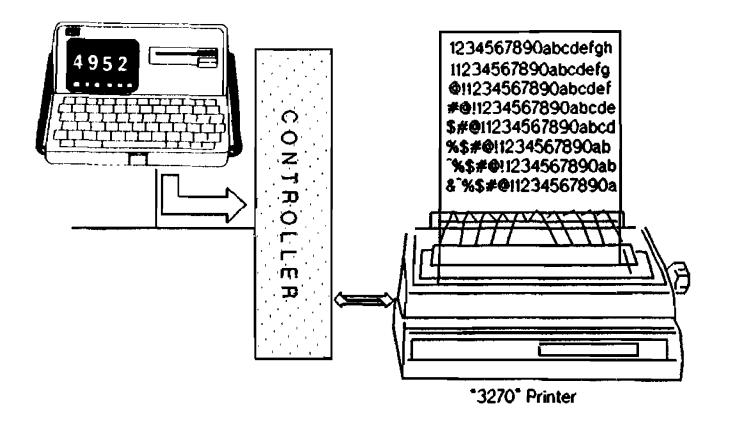

Figure 3-4. Printer Verification

#### Installation

Installation of new equipment in a "3270" network can be time consuming and frustrating. When a new cluster is set up and connected to a "3270" network, a system generation is performed to add the new terminal addresses to the system terminal address table. System generation requires that the mainframe be taken out of service until the operation is completed. If the wrong addresses are added to the table during

the system generation, the whole operation has to be repeated. The "3270" tester allows you to configure and test IBM "3270" cluster controllers and devices prior to their attachment to the mainframe. This will insure the proper address settings of the terminals so that the system generation is successful the first time.

When terminals or printers are reallocated in a "3270" network, cables can be inadvertently cross wired or connected to the wrong cluster. By connecting the "3270" tester to a particular cluster the <looping device scan> test or the <Scan Ctrl> menus can identify all active controllers or devices connected to a controller. Messages can be sent to all display devices connected to that controller with the address each responds to when accessed. By using the displayed addresses, the improper connections can be repaired in a concise, orderly manner.

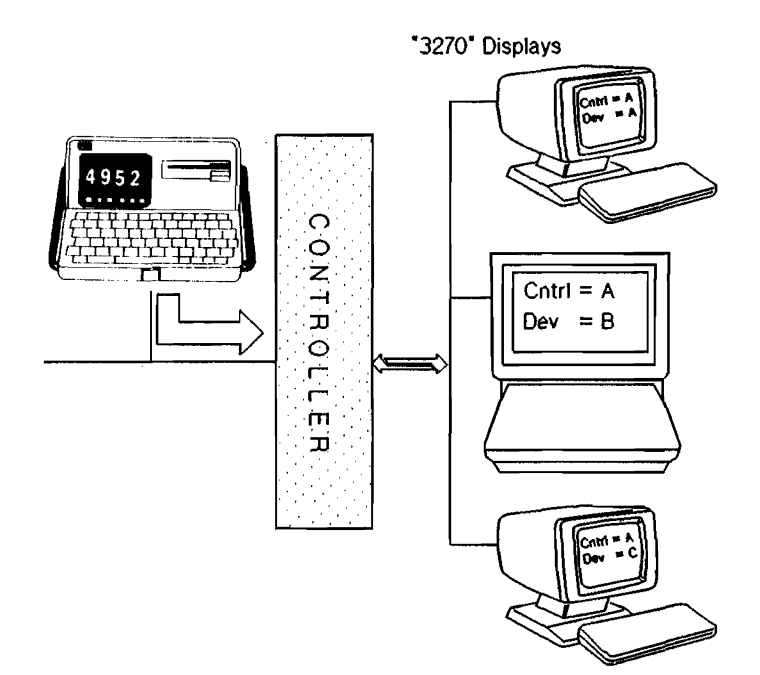

Figure 3-5. Installation of Equipment

#### "3270" Compatibility Issues

The SNA environment is complex. To insure that all levels of SNA are ready for testing, the "3270" tester will bring the entire 3270 system up and back down during each test sequence. If the 3270 system does not automatically restart each SNA layer, the SNA portion of this package will not work.

For both BSC and SNA environments, vendor variations in protocol implementation may result in the "3270" tester receiving responses that are not recognized, thus causing a test failure.

In both BSC and SNA environments, there is a response timeout parameter. Typically this timeout is defined to be 3000 msec. In real life situations, the vast majority of devices will respond in a much shorter time. To expedite the testing process, the "3270" tester has implemented a 500 msec response timeout. If this timeout value is too short, it can easily be changed in the Setup Test Menu.

#### NOTE

The "3270" tester is able to exercise the majority of 3270 and compatible products to which it is attached. However, some 3270 compatible products may have difficulty using the full capability of the HP 18263A due to variations in design.

"3270" Network Testing 3-8

٠

#### **Setup Menus**

The Setup Menus affect all tests done by the "3270" tester. The data communications parameters, "3270" device response timeout, and the printout of test results are controlled by this menu and should be set before any tests are attempted.

The main menu, labeled '3270 Menu', has two major sets of softkeys. The left softkeys are 'Setup' menus which apply to both the 'Tests' and 'Print' menu. The diagram in Figure 4-1 shows the hierarchy of the menus. Note the Setup menus are shown separately from the main "3270 Menu" yet both Setup Menus affect all other softkey menus and their operation.

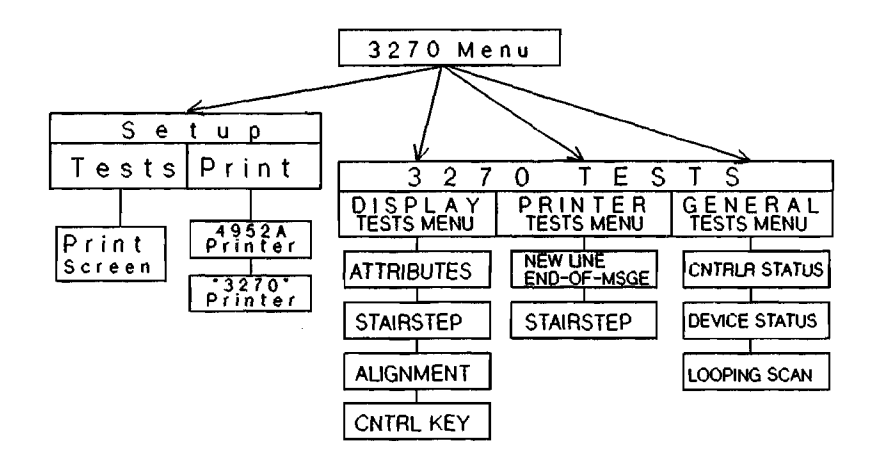

Figure 4-1. "3270" Menu

#### Using the Test Setup Menu

This menu is accessed from the main "3270 Menu" by the <Setup Tests> softkey. The menu should be displayed as shown below.

|                                                              | Test      | Setup | Menu |                                           |
|--------------------------------------------------------------|-----------|-------|------|-------------------------------------------|
| Analyzer attache                                             | d to:     |       |      | Controller                                |
| Clock source:<br>Bits/sec:<br>Data Code:<br>Parity:<br>Mode: |           |       |      | Analyzer<br>9600<br>EBCDIC<br>None<br>NRZ |
| Response Timeout<br>Timing\Lead Chan                         | :<br>ges: |       |      | 500 msec<br>On                            |
| Duplex:                                                      |           |       |      | Full                                      |

#### Figure 4-2. Test Setup Menu

Note that the default values for the 'Test Setup Menu' are shown. Each of the inverse video fields are choices to be made by you. As the cursor is scrolled down the display using the cursor control arrows or the return key, the softkeys change to indicate the choices available. Each field is explained as follows:

Analyzer attached to: Controller/Modem

This field designates the equipment the "3270" tester is connected to in the network. If connected to the Controller the HP 4952A is configured as a DCE. If connected to the Modem it is configured as a DTE.

Clock Source: Analyzer/External

This field determines whether the clock source for the interface will be sourced by the HP 4952A or by an external source. If Analyzer is selected, Bits/sec appears which allows the speed of the supplied clock to be selected. If external is selected, the HP 4952A will use the clock supplied on the Transmit/Receive clock lines TC and RC.

#### Bits/sec 9600/

This field is only available when Analyzer has been selected int eh clock source field. It allows the selection of the data rate of the interface clock which is supplied by the analyzer.

Data Code: EBCDIC

This field is fixed.

Parity: None

Always NONE for EBCDIC

Mode: NRZ

This field allows the choice of either NRZ or NRZI communications protocol.

Response Timeout: 500 msec

Default is 500 milliseconds, but you can set it to any range (in milliseconds) from 0 to 9999. This is important when scanning all devices connected to a point in the network. A lower response time will "speed up" the poll of all inactive devices connected to the network.

Timing\Lead Changes

This field allows you to store timing and lead changes information so you can view it in the Examine Data menu. This information defaults to off at speeds above 38.4 kbps.

#### The Print Screen Setup Menu

This menu lets you communicate with a printer and the address or location of that printer. The parameters chosen are used in all places of the application where the <Print Scrn> softkey function is used. This function is offered with almost every menu in the application so be sure it is configured correctly.

Print Screen Setup Menu Printer attached to: 4952 System Parameters Used

"3270" 4952

#### Figure 4-3. 4952 Print Screen Setup Menu

Note the default values for the 'Print Screen Setup Menu'. Some fields are indicated by inverse video characters.

Make the choices applicable to the printer that the "3270" tester is connected to. When the printer is selected for the HP 4952A, the printer setup is defined by the "Remote & Print" softkey selected from the HP 4952A menu. To configure the printer, press the high level softkey "Remote & Print" and then press the softkey "Print Setup". Each field is explained as follows:

#### NOTE

Printers attached to the HP 4952A remote/printer port for hardcopy output must be attached with a modem eliminator cable (HP 13242G).

Printer attached to: "3270" / 4952

This field designates the printer the "3270" tester will output when the <Print Scrn> softkey is pressed. If the <4952> choice is made a printer should be connected to the 'remote/printer' port on the rear of the HP 4952A. The attached printer should be an ASCII printer, such as an HP 2225D or compatible equipment. If "3270" is the choice for the printer, the following figure will be displayed. Print Screen Setup Menu Printer attached to: "3270" Controller Address:  $\frac{c_1}{2}$ Device Address:  $\frac{0}{2}$ 

#### Figure 4-4. "3270" Print Screen Setup Menu

Each of the inverse video fields are choices for the "3270" tester. As the cursor is scrolled down the display by the use of the cursor control arrows or the return key on the keyboard, the softkeys will change to indicate the choices available. Each field and softkey is explained.

#### NOTE

This application assumes that a printer on the network has been tested before use. When you make this choice, you should test that printer before performing any other tests.

Printer attached to: "3270"

This field designates the printer the "3270" tester will output to when the <Print Scrn> softkey is pressed.

Controller Address field Device Address field

These fields must be given a valid address for a controller and printer on the network to which the "3270" tester is connected. Note the two new softkeys that are displayed on the HP 4952A:

<Addr Text>

This softkey affects both the controller and device address and is a 'toggle' function. The address must be set before any of the tests are selected by softkey or the default addresses will be used and the test performed on the default controller and device.

<Scan Ctrl/Dev>

If the address of the device or controller to be tested is not known, the network can be scanned and displayed utilizing the <Scan Addrs> softkey. The 'Controller Address Menu' and the 'Device Menu of Controller' are accessible through the use of the <Scan Addrs> softkey.
### <Scan Address Menu> Use

If the address of the device to be tested is not known, the active devices of a particular controller or the active controllers on a network can be scanned and displayed using the "Scan Menu's". 'Controller Address Menu' and 'Device Menu of Controller' are both accessible through the use of the <Scan Address> softkey. The menu accessed is determined by which address field (controller or device) the cursor is placed on when the <Scan Address> softkey is pressed. Both menus are similar in function and format. The device menu applies to the devices connected to specific controller. The Scan Address Menu is shown below as it appears after a partial or full scan has been run. Each softkey and field are explained following the Scan Address Menu.

|    | Dev  |   | Adr |   |   |   | De | ≥v |   | Ac | łr |   |   |   | t | )ev        | , | Adr | Dev |    | Adr |
|----|------|---|-----|---|---|---|----|----|---|----|----|---|---|---|---|------------|---|-----|-----|----|-----|
|    |      |   |     |   |   |   |    |    | Н |    |    |   |   |   |   |            | & | r   |     | Q  |     |
|    |      | Α |     |   |   |   |    |    | I |    |    |   |   |   |   |            | J |     |     | R  |     |
|    |      | B |     |   |   |   |    |    | с |    |    |   |   |   |   |            | ĸ |     |     | !  |     |
|    |      | C |     |   |   |   |    |    | • |    |    |   |   |   |   |            | L |     |     | \$ |     |
|    |      | D |     |   |   |   |    |    | < |    |    |   |   |   |   |            | М | 1   |     | *  |     |
|    |      | Ε |     |   |   |   |    |    | ( |    |    |   |   |   |   |            | N | l   |     | )  |     |
|    |      | F |     |   |   |   |    |    | + |    |    |   |   |   |   |            | C | )   |     | ;  |     |
|    |      | G |     |   |   |   |    |    | I |    |    |   |   |   |   |            | P | ,   |     | ^  |     |
| Ac | ld r | s | f   | ٢ | o | M | p  | r  | e | v  | i  | 0 | u | S | 5 | 6 <b>c</b> | a | i n |     |    |     |

Device Menu of Controller X

| Addr | Sel   | Part | Full | Print |
|------|-------|------|------|-------|
| Hex  | Addrs | Scan | Scan | Scrn  |

#### Figure 4-5. Scan Address Menu

- Device Menu The address displayed as "X" in line 1 is obtained from the Controller Address field in the menu immediately preceding this menu.
- Device Address Lines 3 through 10 contain addresses of the active controllers or devices for which a scan has been made. The cursor should appear on the first address in the list when the menu is first entered.
- Scan Message Two messages can appear on this line. One is "Addrs from previous scan". The other is " Addrs from aborted prev scan". The second message will appear if a scan of addresses was done previously and was aborted.
- <Addr Hex> Addresses can be viewed in Hexadecimal or Text mode by using the <Addr Text> / <Addr Hex> softkey. This softkey is a 'toggle' function.
- Sel Addr> The controller or device address indicated by the cursor can be selected as the device to be used for testing by pressing this softkey.
- <Part Scan> This softkey is used to start the polling of devices or controllers to determine which are active. <u>32 addresses</u> are polled based on the EBCDIC polling characters.
- <Full Scan> This softkey is also used to start a poll of devices or controllers to determine the active controllers or devices. <u>254</u> addresses are polled starting from 01 to FE (hex).
- <Print Scrn> This softkey prints the current display to the printer defined in the 'Print Screen Setup Menu' under the main '3270 Menu'.

### Setup Menus 4-10

## **Display Tests**

The <3270 Tests Disp> menus exercise displays and keyboards connected in a "3270" network. All of the display tests are designed for an eighty column by twenty-four line display.

### NOTE

The data communications parameters, "3270" device response timeout, and the printout of test results are controlled by the <Setup Tests/Print> menus and should be set before tests are attempted.

The Display Tests Menu has four available tests:

- Exercise Attributes
- 81 Character Stairstep
- Alignment Pattern
- Control Key Response

# **Using the Display Tests Menu**

This menu is accessed from the main "3270" menu by the <3270 Tests Disp> softkey. the menu displayed is shown on the next page.

|    |     |   |   |   |   |   | D  | i | s | p | ι | a  | У   |   | ٦ | Fe | e : | 5 1 | t s | 3 |   | М  | e  | n | u   |   |   |   |     |   |   |   |   |      |
|----|-----|---|---|---|---|---|----|---|---|---|---|----|-----|---|---|----|-----|-----|-----|---|---|----|----|---|-----|---|---|---|-----|---|---|---|---|------|
| T  | e   | s | t |   | 1 | • |    |   |   |   | E | x  | E   | R | C | I  | S   | E   |     | A | T | T  | R  | I | B   | U | T | E | S   |   |   |   |   |      |
|    |     |   |   |   |   |   |    |   |   |   | ( | 1  | 9   | 2 | 0 |    | С   | h   | а   | r |   | D  | i  | s | р   | ι | а | У | )   |   |   |   |   |      |
| Ŧ  | е   | s | t | i | 2 | • |    |   |   |   | 8 | 1  |     | С | H | Α  | R   | Α   | С   | T | E | R  | 1  | 5 | F / | 4 | I | R | S ' | T | Е | Ρ |   |      |
|    |     |   |   |   |   |   |    |   |   |   | ( | 1  | 9   | 2 | 0 |    | С   | h   | а   | r |   | D  | i  | s | р   | ι | а | У | )   |   |   |   |   |      |
| T  | е   | s | t |   | 3 |   |    |   |   |   | Α | L  | I   | G | N | Μ  | Ε   | N   | Т   |   | Ρ | Α  | Т  | Т | Ε   | R | N |   |     |   |   |   |   |      |
|    |     |   |   |   |   |   |    |   |   |   | ( | 1  | 9   | 2 | 0 |    | С   | ħ   | а   | r |   | D  | i  | s | р   | ι | а | у | )   |   |   |   |   |      |
| т  | е   | s | t |   | 4 | • |    |   |   |   | С | 0  | N   | T | R | 0  | L   |     | κ   | E | Y |    | R  | Е | s   | Ρ | 0 | N | s   | Ε |   |   |   |      |
|    |     |   |   |   |   |   |    |   |   |   | ( | Ρ  | F   | 1 | - | 2  | 4   | ,   | Ρ   | A | 1 | -  | 3  | , | С   | ι | r | , | E   | n | t | r | ) |      |
|    |     |   |   |   |   |   |    |   |   |   |   |    |     |   |   |    |     |     |     |   |   |    |    |   |     |   |   |   |     |   |   |   |   |      |
| с  | 0   | n | t | r | о | ι | ι  | е | r |   | A | d  | d   | r | e | s  | s   |     |     |   |   |    |    |   |     |   |   | С | 1   |   |   |   |   |      |
| D  | е   | v | i | с | е |   | A  | d | d | r | е | s  | s   |   |   |    |     |     |     |   |   |    |    |   |     |   |   | 0 | 2   |   |   |   |   |      |
| -  | -   |   |   | Ĩ |   |   |    |   | - |   | - |    |     |   |   |    |     |     |     |   |   |    |    |   |     |   |   | - | =   |   |   |   |   |      |
|    |     |   |   |   |   |   |    |   |   |   |   |    |     |   |   |    |     |     |     |   |   |    |    |   |     |   |   |   |     |   |   |   |   |      |
|    |     |   |   |   |   |   |    |   |   |   |   |    |     |   |   |    |     |     |     |   |   |    |    |   |     |   |   |   |     |   |   |   |   |      |
|    |     |   |   |   |   |   |    |   |   |   |   |    |     |   |   |    |     |     |     |   |   |    |    |   |     |   |   |   |     |   |   |   |   |      |
| Te | est | t |   |   |   | T | es | t |   |   |   | Te | es' | t |   |    |     |     |     |   |   | Τe | es | t |     |   |   | A | dd  | r |   |   |   | Scan |
|    | 1   |   |   |   |   |   | 2  |   |   |   |   |    | 3   |   |   |    |     |     |     |   |   |    | 4  |   |     |   |   | T | ex  | t |   |   |   | Addr |

Figure 5-1. Display Tests Menu

# **Setting the Address**

The first step in performing any test of the displays or keyboards is to specify which display or keyboard is to be tested. This is done by selecting the controller and device address at the lower portion of the Display Tests Menu. The choices include any character available on the HP 4952A keyboard including control characters.

The addresses can be viewed in Hexadecimal or in a Text mode by utilizing the <Addr Text> / <Addr Hex> softkey. This softkey affects both the controller and device address and is a 'toggle' function. The address must be set before any tests are selected by softkey or the default address's will be selected and the test performed on the default controller and device.

### <Scan Address Menu> Use

If the address of the device to be tested is not known, the active devices of a particular controller or the active controllers on a network can be scanned and displayed using the "Scan Menu's". See Section 4, page 4-8 if you need more information on the use of this test.

## **Exercise Attributes Test**

This test exercises the display attributes and is configured for an 80 column by 24 line display. The test will be performed on the Display that has been selected in the Controller & Device Address field of the 'Display Tests Menu'. Pressing the <Test 1> softkey should produce the display shown below.

### EXERCISE DISPLAY ATTRIBUTES

| > | 0123456789 | < | Protected   |
|---|------------|---|-------------|
| > | ABCDEFGHIJ | < | Alpha       |
| > | 0123456789 | < | Numeric     |
| > | ABCDEFGHIJ | < | Highlight   |
| > |            | < | Non-Display |
| > | 0123456789 | < | Modified    |

### Figure 5-2. Exercise Display Attributes

Once the data is displayed, the test is performed by moving the cursor to each of the fields denoted by the '>' and '<' characters and typing in characters other than the designated characters into the fields. Proper operation of the terminal will not allow any other characters to be placed into the fields than the type of characters labeled beside the field.

- The 'Protected' mode should not allow any characters to be over-typed or otherwise changed.
- The 'Alpha' field should allow only alphanumeric type of characters in this field.
- The 'Numeric' field should allow only numeric type of characters in the numeric field.
- When characters are typed into the 'Highlight' field, each character should retain the highlight characteristic.
- Characters should not be displayed when typed into the 'Non-Display' field.
- The 'Modified' mode is not exercised by this test software.

# 81 Character Stairstep

This test displays a "full display" of known characters. The pattern sent is called a stairstep due to the visual image of the characters 'stepping' to the right in each successive line. This test was designed for an 80 character by 24 line display. The test will be performed on the Display that has been selected in the Controller & Device Address field of the 'Display Tests Menu'. Pressing the <Test 2> softkey should produce a display like the one shown in figure 5-3.

ABCDEFGHIJKLMNOPQRSTUVWXYZabcdefghiiklmnopgrstuvwxvz01234567891@#\$%,&\*=:()-+<>/? \ABCDEFGHIJKLMNOPQRSTUVWXYZabcdefghijklmnopgrstuvwxyz0123456789!@#\$%,&\*=:()-+<>/ ?\ABCDEFGHIJKLMNOPQRSTUVWXYZabcdefghiiklmnopgrstuvwxyz0123456789!@#\$%.&\*=:()-+<> /?\ABCDEFGHIJKLMNOPQRSTUVWXYZabcdefghijklmnopgrstuvwxyz0123456789!@#\$%,&\*=:()-+< >/?\ABCDEFGHIJKLMNOPQRSTUVWXYZabcdefghijklmnopqrstuvwxyz0123456789!@#\$%&&\*=:().+ <>/?\ABCDEFGHIJKLMNOPQRSTUVWXYZabcdefghijklmnopgrstuvwxyz0123456789!@#\$%.&\*=:()-+<>/?\ABCDEFGHIJKLMNOPQRSTUVWXYZabcdefghijklmnopqrstuvwxyz0123456789!@#\$%,&\*=:() -+<>/?\ABCDEFGHIJKLMNOPQRSTUVWXYZabcdefghijklmnopqrstuvwxyz0123456789!@#\$%,&\*=:( ) + + > /? \ABCDEFGHIJKLMNOPQRSTUVWXYZabcdefghijklmnopqrstuvwxyz0123456789! @#\$%, &\*=: ()-+<>/?\ABCDEFGHIJKLMNOPQRSTUVWXYZabcdefghijklmnopqrstuvwxyz0123456789!@#\$%,&\*= :()-+<>/?\ABCDEFGHIJKLMNOPQRSTUVWXYZabcdefghiiklmnopgrstuvwxyz0123456789!@#\$%.&\* =:() -+<>/?\ABCDEFGHIJKLMNOPQRSTUVWXYZabcdefghijklmnopqrstuvwxyz0123456789!@#\$%,& \*=:() - +<>/?\ABCDEFGHIJKLMNOPQRSTUVWXYZabcdefghijklmnopgrstuvwxyz0123456789!@#\$%, &\*=:() -+<>/?\ABCDEFGHIJKLMNOPQRSTUVWXYZabcdefghijklmnopgrstuvwxyz0123456789!@#\$% .&\*=:()-+<>/?\ABCDEFGHIJKLMNOPQRSTUVWXYZabcdefghiiklmnopgrstuvwxyz0123456789!@#\$ %,&\*=:()-+<>/?\ABCDEFGHIJKLMNOPQRSTUVWXYZabcdefghijklmnopqrstuvwxyz0123456789!@# \$%,&\*=:()-+<>/?\ABCDEFGHIJKLMNOPQRSTUVWXYZabcdefghijklmnopgrstuvwxyz0123456789!@ #\$%,&\*=:()-+<>/?\ABCDEFGHIJKLMNOPQRSTUVWXYZabcdefghijklmnopqrstuvwxyz0123456789! a#\$%,&\*=;()-+<>/?\ABCDEFGHIJKLMNOPQRSTUVWXYZabcdefghijklmnopqrstuvwxyz0123456789 !@#\$%,&\*=:()-+<>/?\ABCDEFGHIJKLMNOPQRSTUVWXYZabcdefghijklmnopqrstuvwxyz012345678 9!@#\$%,&\*=:()-+<>/?\ABCDEFGHIJKLMNOPQRSTUVWXYZabcdefghijklmnopqrstuvwxyz01234567 89!@#\$%,&\*=:()-+<>/?\ABCDEFGHIJKLMNOPQRSTUVWXYZabcdefqhiiklmnopqrstuvwxyz0123456 789!@#\$%,&\*=:()-+<>/?\ABCDEFGHIJKLMNOPQRSTUVWXYZabcdefghijklmnopgrstuvwxyz012345 6789!@#\$%,&\*=:() +<>/?\ABCDEFGHIJKLMNOPQRSTUVWXYZabcdefghijklmnopqrstuvwxyz01234

### Figure 5-3. 81 Character Stairstep Display

Actual connection to the network is illustrated in Figure 5-4.

Connection to the network can take place as illustrated in Figure 5-6.

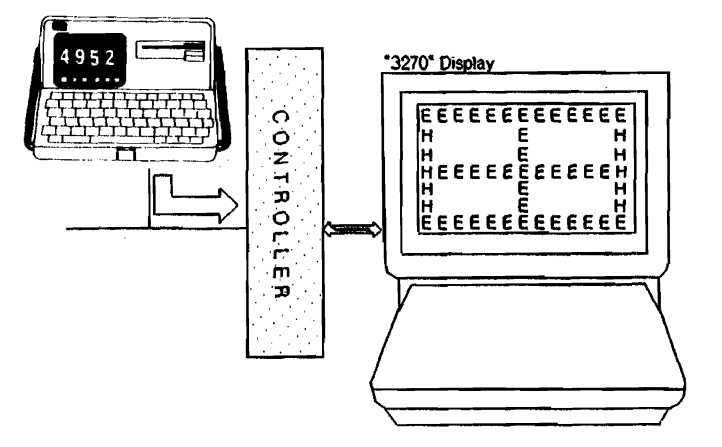

Figure 5-6. Connection for Alignment Pattern

# **Control Key Response**

This test allows you to test the control keys - PA 1 through PA 3, PF 1 through PF 24 and the Clear & Enter keys. This test was designed for an 80 character by 24 line display. The test will be performed on the Display and Keyboard that has been selected in the Controller & Device Address field of the 'Display Tests Menu'. Pressing the <Test 4> softkey produces the display shown below.

Push desired control key. Use ENTERKEY to stop test. PF13 Key Pressed This test is performed by first specifying an address of a particular terminal and then have someone at that terminal press each control key desired to verify it's correct operation.

When the test is completed to satisfaction, press the ENTER key on the 'test' terminal and line 10 of the terminal should then change to say:

ENTER Key Pressed, Test Complete.

The cursor is placed on line 15 and any other keys on the keyboard can be pressed, however, none of the keys other than the above listed will respond to the display as part of the test.

Pressing keys too rapidly can cause the test display to lock its keyboard. This lockup situation can be cleared by pressing the RESET key on the keyboard being tested.

# **Test Results**

All of the display tests will complete with a test result display similar to the figure that follows. The test result display remains until the EXIT key is pressed.

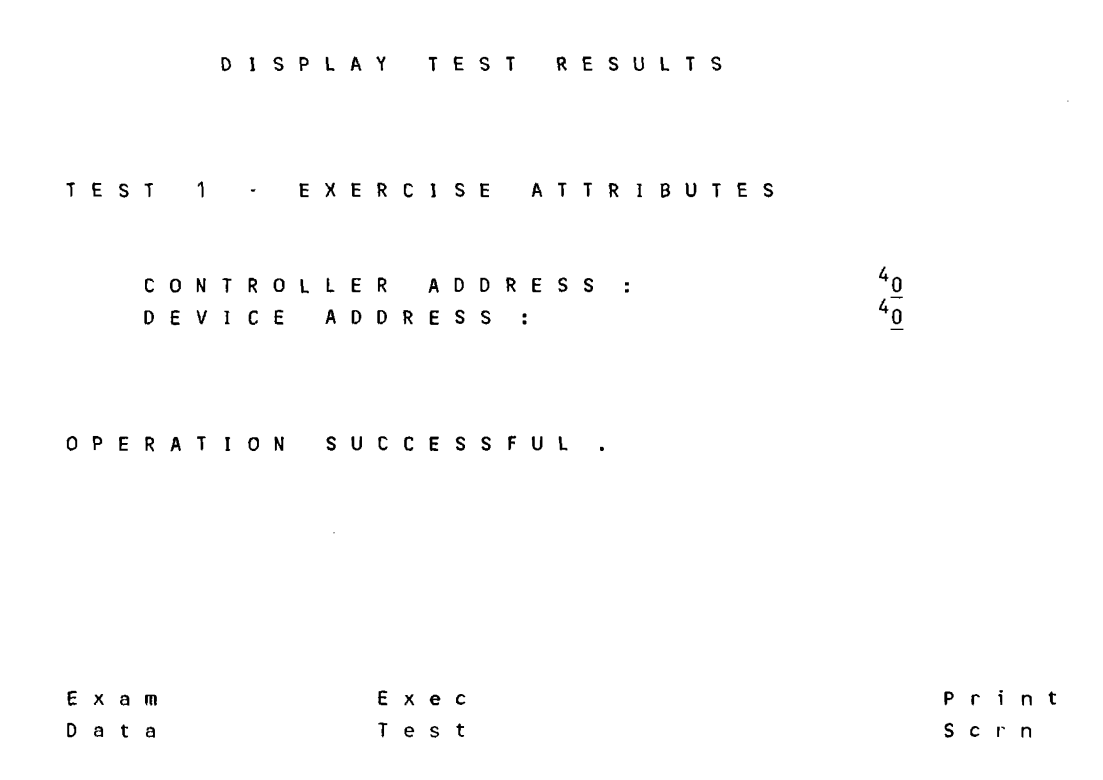

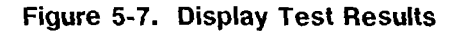

If a test fails, an error message will be shown on the display. An explanation of the error messages can be found in Appendix A.

### <Examine Data> Softkey

All of the display tests allow the user to utilize the Examine Data function of the HP 4952A to view the actual data for detailed analysis. The data is shown in two formats :

- o A "Two line" format for the BSC application (see Section 7).
- o An "SDLC Frame & Format" for the SNA application (see Section 7).

### <Exec Test> Softkey

This key allows the test just executed to be re-run.

### <Print Scrn> Softkey

This softkey allows the current display on the "3270" tester to be printed on the printer selected in the 'Print Screen Setup Menu'.

Display Tests 5-12

# **Printer Tests**

The <Printer Tests> menus allow the testing of a "3270" printer.

### NOTE

The data communications parameters, "3270" device response timeout, and the printout of test results are controlled by the <Setup Tests/Print> menus and should be set before any printer tests are attempted.

The Printer Tests Menu has two tests available:

- New Line / End-of-Message
- 81 Character Stairstep

# Using the Printer Tests Menu

This menu is accessed from the main "3270 Menu" by the <3270 Tests Prt> softkey. The menu displayed is shown on the next page.

|   |   |   |   |   |          | Ρ | r | i | n | t | e | r  |    | T  | e | s | t | s |   | М | e | n | u |   |   |   |   |   |    |          |   |   |
|---|---|---|---|---|----------|---|---|---|---|---|---|----|----|----|---|---|---|---|---|---|---|---|---|---|---|---|---|---|----|----------|---|---|
|   |   |   |   |   |          |   |   |   |   |   |   |    |    |    |   |   |   |   |   |   |   |   |   |   |   |   |   |   |    |          |   |   |
|   |   |   |   |   |          |   |   |   |   |   |   |    |    |    |   |   |   |   |   |   |   |   |   |   |   |   |   |   |    |          |   |   |
| Т | е | s | t |   | 1        |   | • |   |   | N | Е | W  |    | L  | I | N | Ε | 1 | Е | N | D | - | 0 | F | - | Μ | Ε | S | S  | Α        | G | E |
|   |   |   |   |   |          |   |   |   |   | ( | E | х  | e  | r  | с | i | s | е |   | Ρ | r | i | n | t | e | r | ) |   |    |          |   |   |
| Т | е | s | t |   | 2        |   | • |   |   | 8 | 1 |    | С  | H  | Α | R | A | С | Т | E | R |   | S | Т | A | I | R | S | Т  | Е        | Ρ |   |
|   |   |   |   |   |          |   |   |   |   | ( | E | х  | е  | r  | С | i | s | е |   | Ρ | r | i | n | t | е | r | ) |   |    |          |   |   |
|   |   |   |   |   |          |   |   |   |   |   |   |    |    |    |   |   |   |   |   |   |   |   |   |   |   |   |   |   |    |          |   |   |
|   |   |   |   |   |          |   |   |   |   |   |   |    |    |    |   |   |   |   |   |   |   |   |   |   |   |   |   |   |    |          |   |   |
|   |   |   |   |   |          |   |   |   |   |   |   |    |    |    |   |   |   |   |   |   |   |   |   |   |   |   |   |   |    |          |   |   |
|   |   |   |   |   |          |   |   |   |   |   |   |    |    |    |   |   |   |   |   |   |   |   |   |   |   |   |   |   |    |          |   |   |
| ~ |   |   | + | - | _        | ÷ |   | _ | _ |   | • | لہ | لہ | _  | _ | _ | _ |   |   |   |   |   |   |   |   |   |   |   | c. |          |   |   |
| U | 0 | n | Ľ |   | 0        | Ľ | ſ | e | 1 |   | А | u  | u  | 1. | e | S | 5 |   |   |   |   |   |   |   |   |   |   |   | -  | <u>-</u> |   |   |
| р | ~ |   | i | ~ | <u>ہ</u> |   | ۸ | Ч | Ч | r | ~ | ç  | 6  |    |   |   |   |   |   |   |   |   |   |   |   |   |   |   | 0. | ,        |   |   |
| υ | ę | v | ' | Ļ | e        |   | A | u | u | ' | е | 5  | 5  |    |   |   |   |   |   |   |   |   |   |   |   |   |   |   | -  | 1        |   |   |
|   |   |   |   |   |          |   |   |   |   |   |   |    |    |    |   |   |   |   |   |   |   |   |   |   |   |   |   |   |    |          |   |   |
|   |   |   |   |   |          |   |   |   |   |   |   |    |    |    |   |   |   |   |   |   |   |   |   |   |   |   |   |   |    |          |   |   |
|   |   |   |   |   |          |   |   |   |   |   |   |    |    |    |   |   |   |   |   |   |   |   |   |   |   |   |   |   |    |          |   |   |

| Test | Test | Addr | Scan |
|------|------|------|------|
| 1    | 2    | Text | Addr |

|--|

# **Printer Tests Menu**

The Printer Tests Menu allows two choices of tests :

- New Line End-of-Message
- 81 Character Stairstep

and two 'help' menu choices :

- Address / Text
- Scan Addresses

The first step is to select a controller and device for the test to be performed on. This selection is done in the Controller and Device Address fields at the lower portion of the screen.

Use the cursor arrow keys or the RTN key to go to the appropriate field for a selection of an address. The address is input to the field through the use of the HP 4952A keyboard.

The addresses can be viewed in Hexadecimal or Text mode by utilizing the <Addr Text> / <Addr Hex> softkey. This softkey affects both the controller and device address and is a 'toggle' function. The address must be set before any tests are chosen or the default addresses will be selected and the test is performed on the default controller and device.

Once the controller and device addresses have been chosen, one of the two Printer tests can be selected. Both are intended to test the correct function of a printer connected to a "3270" network. Each can also be used to test a display, but the preferred tests for a display are listed under the "3270 Tests Display Tests" menu.

### <Scan Address Menu> Use

If the address of the device to be tested is not known, the active devices of a particular controller or the active controllers on a network can be scanned and displayed using the "Scan Menus". See Section 4, page 4-8 if you need more information on the use of this test.

## New Line/End-of-Message

This test checks printing attributes and is configured for an 80 column printer. The test will be performed on a printer selected in the Controller & Device Address field. Pressing the <Test 1> softkey produces the printout shown below.

```
FIRST NEW_LINE FUNCTION CHARACTER HERE >
NEW_LINE CHARACTER HERE >
NEW_LINE HERE >
END OF MESSAGE CHARACTER HERE >
```

A possible connection to the network is shown in Figure 6-2.

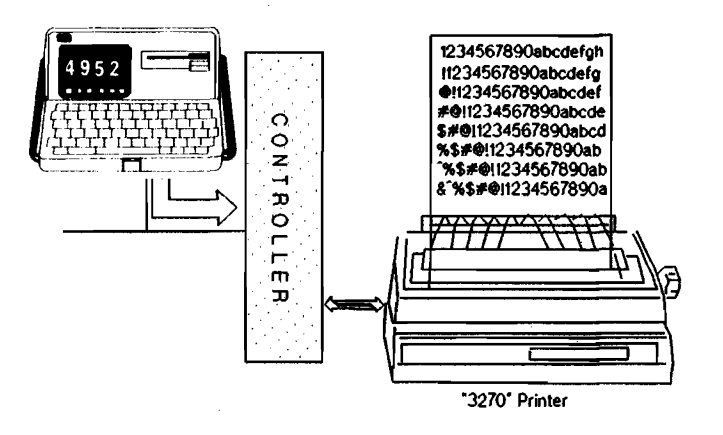

Figure 6-2. Connection to Printer

Once the data is printed, the test has begun. Insure that characters are the only text printed. Another line is sent which is not supposed to print. That line is " (THIS SHOULD NOT PRINT) ". Proper operation of the printer does not allow any other characters to be printed on the printer.

If by chance a display is addressed instead of a printer when this test is run, a passed test message will result and a display similar to the one on the next page will be on the test display.

FIRST NEW LINE FIR

ACTER HERE > NEW LINE CHARACTER HERE > END OF MESSAGE CHARACTER

HERE > (THIS SHOULD NOT PRINT)'

# **81 Character Stairstep**

This test prints a "full page" of known characters. The pattern is called a stairstep due to the visual image of the characters 'stepping' to the right in each successive line. This test was designed for an 80 character line printer. The test will be performed on the printer selected by the Controller & Device Address field of the 'Display Tests Menu'. Depressing the <Test 2> softkey produces a print out similar to the one shown below.

ABCDEFGHIJKLMNOPQRSTUVWXYZabcdefghijklmnopgrstuvwxyz0123456789!@#\$%,&\*=:()-+<>/ ? ABCDEFGHIJKLMNOPQRSTUVWXYZabcdefghijklmnopqrstuvwxyz0123456789!@#\$%,&\*=:()-+<> /? ABCDEFGHIJKLMNOPQRSTUVWXYZabcdefghijklmnoparstuvwxyz0123456789!@#\$%,&\*=:() +< >/? ABCDEFGHIJKLMNOPQRSTUVWXYZabcdefghijklmnopqrstuvwxyz0123456789!@#\$%.&\*=:()·+ <>/? ABCDEFGHIJKLMNOPQRSTUVWXYZabcdefghijklmnopqrstuvwxyz0123456789!@#\$%,&\*=:()-+<>/? ABCDEFGHIJKLMNOPQRSTUVWXYZabcdefghijklmnopqrstuvwxyz0123456789!@#\$%,&\*=:() +<>/? ABCDEFGHIJKLMNOPQRSTUVWXYZabcdefghijklmnopqrstuvwxyz0123456789!@#\$%,&\*=:( ) -+ <>/? ABCDEFGHIJKLMNOPQRSTUVWXYZabcdefghijklmnopqrstuvwxyz0123456789!@#\$%,&\*=: ()-+<>/? ABCDEFGHIJKLMNOPQRSTUVWXYZabcdefghijklmnopqrstuvwxyz0123456789!@#\$%,&\*= :()-+<>/? ABCDEFGHIJKLMNOPQRSTUVWXYZabcdefghijklmnopqrstuvwxyz0123456789!@#\$%,&\* =:()-+<>/? ABCDEFGHIJKLMNOPQRSTUVWXYZabcdefghijklmnopqrstuvwxyz0123456789!@#\$%,& \*≈:()·+<>/? ABCDEFGHIJKLMNOPQRSTUVWXYZabcdefghijklmnopqrstuvwxyz0123456789!@#\$%, &\*=:()-+<>/? ABCDEFGHIJKLMNOPQRSTUVWXYZabcdefghijklmnopqrstuvwxyz0123456789!@#\$% ,&\*=:()-+<>/? ABCDEFGHIJKLMNOPQRSTUVWXYZabcdefghijklmnopgrstuvwxyz0123456789!@#\$ %,&\*=:()-+<>/? ABCDEFGHIJKLMNOPQRSTUVWXYZabcdefghijklmnopgrstuvwxyz0123456789!@# \$%,&\*=:()-+<>/? ABCDEFGHIJKLMNOPQRSTUVWXYZabcdefghijklmnopqrstuvwxyz0123456789!@ #\$%,&\*=:()-+<>/? ABCDEFGHIJKLMNOPQRSTUVWXYZabcdefghijklmnopgrstuvwxyz0123456789! @#\$%,&\*=:()-+<>/? ABCDEFGHIJKLMNOPQRSTUVWXYZabcdefghijklmnopqrstuvwxyz0123456789 !@#\$%,&\*=:()-+<>/? ABCDEFGHIJKLMNOPQRSTUVWXYZabcdefghijklmnopgrstuvwxyz012345678 9!@#\$%,&\*=:()-+<>/? ABCDEFGHIJKLMNOPQRSTUVWXYZabcdefghijklmnopqrstuvwxyz01234567 89!@#\$%,&\*=:()-+<>/? ABCDEFGHIJKLMNOPQRSTUVWXYZabcdefghijklmnopqrstuvwxyz0123456 789!@#\$%,&\*=:() +<>/? ABCDEFGHIJKLMNOPQRSTUVWXYZabcdefghijklmnopqrstuvwxyz012345 6789!@#\$%,&\*=:()-+<>/? ABCDEFGHIJKLMNOPQRSTUVWXYZabcdefghijklmnopqrstuvwxyz01234 56789!@#\$%,&\*=:()-+<>/? ABCDEFGHIJKLMNOPQRSTUVWXYZabcdefghiikimnopgrstuvwxyz0123

### Figure 6-3. 81 Character Stairstep Printout

Actual connection to the network is illustrated in Figure 6-4.

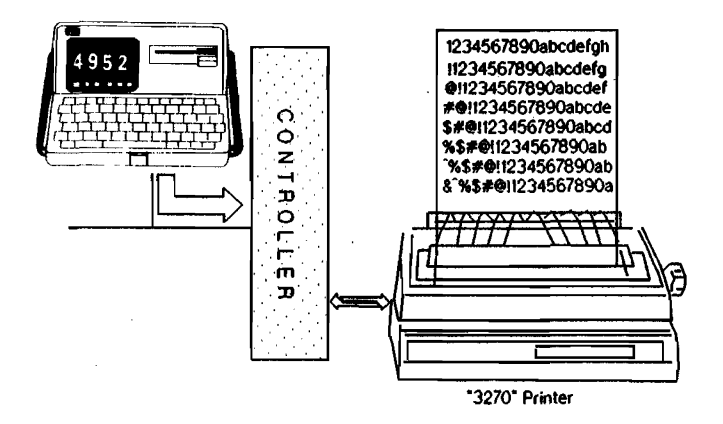

Figure 6-4. Connection to Printer

# **Test Results**

All of the printer tests will complete with a test result display as shown below. The test result display remains until the EXIT key is pressed. Lines 1 and 2 will change with each test result display.

Figure 6-5. Printer Test Results

If the test fails, an error message will be shown on the display. An explanation of the error messages can be found in Appendix A.

### <Examine Data> Softkey

Both the "status" tests allow the user to utilize the Examine Data function of the HP 4952A to view the actual "data" for detailed analysis. The data is shown in two formats :

A "Two line" format for the BSC application (see Section 7).

An "SDLC Frame & Format" for the SNA application (see Section 7).

### <Exec Test> Softkey

This key allows the test just executed to be re-run.

### <Print Scrn> Softkey

This softkey allows the printout of the current display to be printed on the printer as specified in the 'Print Screen Setup Menu'.

7

## **General Tests**

The <General Tests> menus are designed to poll the status of controllers and devices connected to the "3270" network tester or poll and identify each device connected to a specific controller for installation.

### NOTE

The data communications parameters, "3270" device response timeout, and the printout of test results are controlled by the <Setup Tests/Print> menus and should be set before tests are attempted.

The General Tests menu has three available tests:

- Read Controller Status
- Read Device Status
- Looping Device Scan

# **Using the General Tests Menu**

This menu is accessed from the main "3270 Menu" by the <3270 Tests Gen> softkey. The menu is displayed on the next page.

| Ţ      | е      | s      | t      |        | 1      |   | -      |        |        |   | R      | E      | A      | D |        | С | 0  | N | T | R | 0 | L | L | E | R |   | s | T       | A  | Т | U | s |   |      |
|--------|--------|--------|--------|--------|--------|---|--------|--------|--------|---|--------|--------|--------|---|--------|---|----|---|---|---|---|---|---|---|---|---|---|---------|----|---|---|---|---|------|
|        |        |        |        |        |        |   |        |        |        |   | (      | G      | е      | n | е      | r | a. | ι |   | Ρ | ο | ι | t | ) |   |   |   |         |    |   |   |   |   |      |
| Ŧ      | е      | s      | t      |        | 2      |   | -      |        |        |   | R      | E      | A      | D |        | D | Ε  | ۷ | I | С | Ε |   | S | Т | A | Т | U | S       |    |   |   |   |   |      |
|        |        |        |        |        |        |   |        |        |        |   | (      | S      | р      | е | С      | i | f  | i | c |   | Ρ | 0 | t | t | ) |   |   |         |    |   |   |   |   |      |
| Т      | е      | s      | t      |        | 3      |   | •      |        |        |   | L      | 0      | 0      | Ρ | I      | N | G  |   | D | E | ۷ | I | С | E |   | S | С | A       | N  |   |   |   |   |      |
|        |        |        |        |        |        |   |        |        |        |   | (      | М      | е      | s | s      | а | g  | е |   | t | 0 |   | d | е | ۷ | i | с | е       | )  |   |   |   |   |      |
| C<br>D | o<br>e | n<br>v | t<br>i | r<br>c | o<br>e | ι | l<br>A | e<br>d | r<br>d | r | A<br>e | d<br>s | d<br>s | ſ | e<br>: | s | s  |   | : |   |   |   |   |   |   |   |   | c<br>or | 12 |   |   |   |   |      |
| Т      | es     | t      |        |        |        | T | es     | t      |        |   |        | T      | es     | t |        |   |    |   |   |   |   |   |   |   |   |   |   | A       | dd | r |   |   | ę | Scar |
|        | 1      |        |        |        |        |   | 2      |        |        |   |        |        | 3      |   |        |   |    |   |   |   |   |   |   |   |   |   |   | T       | еx | t |   |   | ļ | ۱ddr |

General Tests Menu

Figure 7-1. General Tests Menu

# **General Tests Menu**

The first step in performing this test is to select a controller and device for the test to be performed on. This selection is done in the Controller and Device Address fields at the lower portion of the screen. Use the cursor arrow keys or the RTN key to scroll to the appropriate field for the selection of an address. The address is input to the field through the use of the HP 4952A keyboard.

The addresses can be viewed in Hexadecimal or in a Text mode by utilizing the <Addr Text> / <Addr Hex> softkey. This softkey affects both the controller and device address and is a 'toggle' function. The address must be set before any tests are selected by softkey or the default address will be selected and the test performed on the default controller and device.

Once the controller and device address have been chosen, one of the three General tests can be selected. All are intended to aid testing of the correct function of a device connected to a "3270" network. The Looping Scan test is intended for installation aid and troubleshooting.

### <Scan Address Menu> Use

If the address of the device to be tested is not known, the active devices of a particular controller or the active controllers on a network can be scanned and displayed using the "Scan Menus". See Section 4 page 4-8 if you need more information on the use of this test.

# **Read Controller Status**

The Read Controller Status test allows you to poll a <u>specific</u> controller for it's status. The Address must be selected. Next, press the <Test I> key to select this test. Note the menu does not change while the test is running. The only noticeable difference is an inverse blinking video display at the lower portion of the menu with the text 'running' in it. When the test is finished a test result display is placed on the screen with the results of the test. This is shown in the following display.

|   |   |        |        |        |        | G      | e      | n      | e | r      | а      | ι      |    | т      | e      | s      | t |   | R | e | s | u | ι | t | s |   |   |   |   |   |   |                          |    |   |   |   |        |   |
|---|---|--------|--------|--------|--------|--------|--------|--------|---|--------|--------|--------|----|--------|--------|--------|---|---|---|---|---|---|---|---|---|---|---|---|---|---|---|--------------------------|----|---|---|---|--------|---|
| т | E | s      | т      |        | 1      |        | -      |        | R | E      | A      | D      |    | С      | 0      | N      | т | R | 0 | L | L | E | R |   | s | т | A | т | U | S |   |                          |    |   |   |   |        |   |
|   |   |        | C<br>D | O<br>E | N<br>V | T<br>I | R<br>C | 0<br>E | L | L<br>A | E<br>D | R<br>D | R  | A<br>E | D<br>S | D<br>S | R | E | s | s |   | : |   |   |   |   |   |   |   |   | 4 | 4 <u>0</u><br>4 <u>0</u> |    |   |   |   |        |   |
| С | 0 | n      | t      | r      | 0      | ι      | ι      | e      | r |        | A      | v      | a  | i      | ι      | a      | b | ι | e |   |   |   |   |   |   |   |   |   |   |   |   |                          |    |   |   |   |        |   |
| E | x | a<br>t | m<br>a |        |        |        |        |        |   |        |        | E      | xe | e<br>s | c<br>t |        |   |   |   |   |   |   |   |   |   |   |   |   |   |   |   |                          | PS | I | r | i | n<br>n | t |

Figure 7-2. Read Controller Status Test Results

If the test fails, an error message is shown on the display. An explanation of the error messages can be found in Appendix A.

# **Read Device Status**

This test allows you to poll a specific device for it's status. The Address must be selected. Next, press the <Test 2> key to select this test. Note the menu does not change while the test is running. One difference is an inverse blinking video display at the lower portion of the menu with the text 'running' in it. When the test is finished a test result is displayed.

General Test Results TEST 1 - READ DEVICE STATUS CONTROLLER ADDRESS:  $\frac{40}{2}$ DEVICE ADDRESS: 40Operation Aborted Exam Exec Print Data Test

Figure 7-3. Read Device Status Test Results

If the test fails, an error message is shown on the display. An explanation of the error messages can be found in Appendix A.

### <Exec Test> Softkey

This key allows the test just executed to be re-run.

### <Print Scrn> Softkey

This softkey allows the printout of the current display to the printer defined in the 'Print Screen Setup Menu'.

### <Examine Data> Softkey

Both the Read Controller and Read Device status tests allow the user to select the Examine Data function of the HP 4952A to view the actual data for detailed analysis. The data is shown in two formats :

A "Two line" format for the BSC application.

A "SDLC Frame & Format" for the SNA application.

### Two Line Examine Data Display

The Two Line data display format is in alternating inverse and regular video lines. The top (regular video) line is the DTE data as taken from the line. The second line (inverse video) is the DCE data. Note how the DTE data ends on one line and the DCE data begins on the line immediately below. This shows the half-duplex characteristic of the BSC protocol.

### SDLC Frame and Format Examine Data Display

After the test is finished, access the Examine Data Menu and the frame information is decoded. Note that at the top of the Examine Data display, up to 57 data characters can be shown.

| ADDRESS | Hex address of the secondary channel.                                                                                                    |
|---------|----------------------------------------------------------------------------------------------------|
| түре    | Identifies the type of frame from the Control Field.                                                                                                    |
| N(S)    | Send Sequence Number of the frame. Normally modulo 8.                                                                                                    |
| P/F     | Poll/Final Bit. In the command mode this bit is a P-bit and is<br>normally "0". If the primary requires an immediate response from<br>the secondary, it sets the P-bit to a "1". The subsequent response is<br>identified, since the Final bit is set to a "1". |
| N(R)    | Receive Sequence Number of the frame. Normally modulo 8.                                                                                                    |
| Data    | Displays the first nine characters of the information field.                                                                                                    |
| FCS     | Indicates the status of the Frame Check Sequence (CRC-CCITT) as either good (GG), bad (BB), or indicates an aborted frame (AA).                                                                                                    |

# **Looping Device Scan**

This test verifies all devices connected to a specific controller in a "3270" network. The test involves specifying a controller in the general tests menu and then polling all the devices connected to that controller by writing the controller and specific device address to the particular device being polled. This allows you to identify which device is connected to which output of the controller. The poll will be performed on all devices connected to the controller selected in the Controller Address field of the 'General Tests Menu'. Pressing the <Test 3> softkey produces the printout/display on each device similar to the one shown below (The poll message is configured for an 80 column by 24 line output device.)

CONTROLLER ADDRESS: X'C1'

DEVICE ADDRESS: X 'C2'

The HP 4952A display should change to a display as shown below.

LOOPING SCAN TEST Press EXIT Key to stop test. Currently Polling Device: Scanning

A possible connection to the network is shown in Figure 7-4.

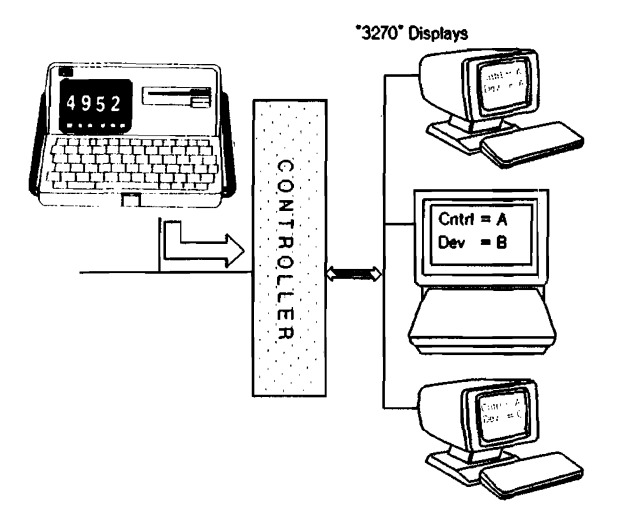

Figure 7-4. Connection to the "3270" Network

Once the display is printed on the polled device, the test has begun. The message shown is the only text that should be printed on each device, and all the devices connected to the controller being tested are displaying the same message with different addresses. One way of checking each display would be a screen print of the 'Scan Address' results for that particular controller done previously and sent to a printer on the network or to the HP 4952A.

This test will continue to run until the EXIT key on the HP 4952A keyboard is pressed. This means once the test is started it continues running until it is manually stopped.

General Tests 7-10

A

## **Error Messages**

### Bad Data Transfer (BSC only)

- **Cause** A message received from the polled device indicating that the last block of data sent by the "3270" tester had a good BCC, but contained unrecognized commands.
- Action Make sure that the test is proper for the device. For example, DISPLAY tests should only be run on displays and PRINTER tests should only be performed on printers.

### Corrupt Data Received

- **Cause** The polled device returned a data block with a bad BCC/FCS.
- Action Re-run the test. If problem persists, most likely a modem problem. Run self tests on both local and remote modems. If this is not the problem, check digital transmission facility with BERT capability.

### Device Busy (BSC only)

**Cause** A message received from the polled device indicating the device was busy and not available.

### **Device Not Available**

| Cause  | Device not powered on.                                                                                                    |
|--------|----------------------------------------------------------------------------------------------------|
| Action | Check power to device.                                                                                                    |
| Cause  | Test/Normal switch set to Test mode.                                                                                                    |
| Action | Set Test/Normal switch to normal.                                                                                                    |
| Cause  | The device address field in the "3270" tester is selected to a port that doesn't have an attached device.                                |
| Action | Run 'LOOPING DEVICE SCAN' to verify which port the device under<br>test is connected, then put this value into the device address field. |

### NAK Received (BSC only)

- **Cause** Attempted seven times to transmit a message and the 3270 Negatively AcKnowledged it each time.
- Action Most likely a faulty or misconfigured modem. Run self tests on both local and remote modems. If this is not the problem, check digital transmission with BERT capability.

### No DTR/DSR

| Cause  | Controller or modem is not powered on.                                                                                                    |
|--------|----------------------------------------------------------------------------------------------------|
| Action | Make sure the power is on.                                                                                                    |
| Cause  | Bad physical connections.                                                                                                    |
| Action | Make sure the interface pod cable is firmly attached to both the HP 4951 and the interface pod. Make sure the connector from the controller or modem is securely attached to the "3270" tester. |
| Cause  | Tests 'Setup Menu' not configured properly.                                                                                                    |
| Action | See "Test Setup Menu" in Section 4.                                                                                                    |
|        |                                                                                                    |

### **No Pod Attached**

**Cause** No interface pod was found when the test was executed.

Action Make sure the interface pod cable is firmly attached to both the HP 4951 and the interface pod, and recycle the power to the instrument. You then have to re-load the application.

### **No Response**

Cause Controller Address field does not contain the address of an active controller.

| Action | Use "Scan Addr" to identify and select an active controller to test.                     |
|--------|------------------------------------------------------------------------------------------|
| Cause  | Improper protocol selected.                                                              |
| Action | If BSC protocol, use BSC_3270 application.<br>If SNA protocol, use SNA_3270 application. |
| Cause  | Tests 'Setup Menu' not configured properly.                                              |
| Action | See "Test Setup Menu" in Section 4.                                                      |

### **Operation Aborted**

- **Cause** User of the "3270" tester has pressed the EXIT key during the execution of a test.
- Action User Aborted, re-run test.

### Printer Paper or Cover (BSC only)

**Cause** A message from the polled printer indicating a printer error. The printer is not available.

### Action Make sure paper is in the printer and the cover is firmly on.

#### **Receiver Overrun**

**Cause** Characters are being received too quickly.

.

Action The device under test is providing a clock greater than 19.2 kbps. The tester will not operate under these conditions.

### **Unexpected Results**

**Cause** The response from the "3270" device/controller was not expected.

Action Re-run the test. If the test continually fails, there could be a protocol problem.
Error Messages A - 6

## **Duplicating the Master Disc**

## Format a Blank Disc

- 1. Locate a blank disc and affix a label to it (One blank disc is supplied with the application. A box of ten can be ordered HP 92192A).
- 2. Be sure the write-protect tab is pushed in the direction so it will be visible from the front of the disc; otherwise, you will get a write protected error when you attempt to store a file. Insert the disc as shown in Figure B-1.
- 3. Go to the top level menu, press [MORE] and press <Mass Store>.
- 4. Press the <Format> softkey.
- 5. Press <Execute>.
- 6. When the disc activity is done, remove the formatted disc.

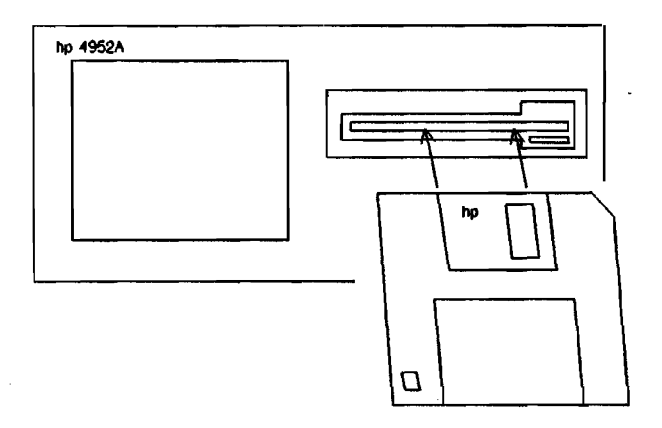

Figure B-1. Loading a Disc

# Copy the Master Disc

The master disc contains the "3270" application programs. Each is for a different data code and/or protocol.

It is recommended to copy all of the application programs so the master disc is not used as a training disc or as a normal "working disc" which might allow an application to be inadvertently deleted or copied over.

### Copying the "3270" Software Applications

- 1. Press <Load>.
- 2. Type in the name of the application you want to copy and press <execute>. When the disc activity stops, press the EXIT key.
- 3. Remove the master disc and insert the formatted working disc into the disc drive.
- 4. Press <Store>. Type in a new name if desired (AUTOAPPLIC can be used if you want this application to automatically load every time you insert the disc). Then move the cursor to the comment line and enter SNA\_3270, WORKING COPY, or a similar comment which is descriptive of the application you are copying.

- 5. Press <Execute>. When the disc activity stops, press <EXIT> to return to the top level menu.
- 6. Repeat steps 1-5 for any other applications that you want to copy (Note only one AUTOAPPLIC file is allowed per disc).

Duplicating the Master Disc **B-4** 

# Index

| А                             |          |
|-------------------------------|----------|
| <addr text=""> softkey</addr> | 4-7,5-2, |
| ·                             | 6-3,7-3  |
| <addr hex=""> softkey</addr>  | 4-9,5-2, |
|                               | 6-3,7-3  |
| alignment pattern             | 5-7      |
| alpha mode                    | 5-4      |
| applications                  | 1-2,3-1  |
| autoapplic                    | B-2      |
| В                             |          |
| bits/sec                      | 4-3      |
| с                             |          |
| catalog,mass storage          | 2-3      |
| copying, applications         | B-2      |
| control key response          | 5-8      |
| <ctrl> softkey</ctrl>         | 4-3      |
| controller address            | 4-9      |
| D                             |          |
| data code                     | 4-3      |
| device address field          | 4-9      |
| directory, mass storage       | 2-3      |
| disc,blank                    | 1-2,B-1  |
| disc,master                   | 1-2,B-2  |

# Ε

| end of message test           | 6-3<br>1-2 |
|-------------------------------|------------|
| <exam data=""> softkey</exam> | 5-10,6-8,  |
|                               | 7-6        |
| <exec test=""> softkey</exec> | 5-11,6-8,  |
|                               | 7-6        |
| exercise attributes test      | 5-3        |
| EXIT key                      | 2-2,7-9,   |
| •                             | B-2        |

# F

| FEP                           | 3-1       |
|-------------------------------|-----------|
| features .                    | 1-5       |
| format a disc                 | B-1       |
| frame & format display        | 5-10,6-8, |
|                               | 7-6       |
| <full scan=""> softkey</full> | 4-9       |

# G

| ÷.                           |     |
|------------------------------|-----|
| <general tests=""></general> | 7-1 |
| General Tests Menu           | 7-2 |
|                              |     |

# Η

| highlight mode/field | 5-4 |
|----------------------|-----|
|----------------------|-----|

# I

| installation | 3- | 5 |
|--------------|----|---|
|              |    |   |

## L

| <load> softkey</load>    | 2-4 |
|--------------------------|-----|
| looping device scan test | 7-7 |

.

# Μ

| maintenance         | 3-4 |
|---------------------|-----|
| mode                | 4-3 |
| memory requirements | 1-6 |
| menu figure         | 4-1 |

# Ν

| new line/end-of-message test | 6-3 |
|------------------------------|-----|
| non-display mode/field       | 5-4 |
| <nrzi> softkey</nrzi>        | 4-3 |
| numeric mode/field           | 5-4 |

## Ρ

| PA key                                   | 5-8       |
|------------------------------------------|-----------|
| PF key                                   | 5-8       |
| parity                                   | 4-7       |
| <pre><part scan=""> softkey</part></pre> | 4-9       |
| pod,connecting                           | 2-1       |
| power                                    | 2-1       |
| <print menu=""> softkey same as</print>  |           |
| <print scrn=""> softkey</print>          | 4-9,5-11, |
|                                          | 6-8,7-6   |
| print screen setup menu                  | 4-4       |
| printer tests menu                       | 6-2       |
| protected mode/field                     | 5-4       |
| protocols                                | 1-6       |

# R

| read controller status | 7-4 |
|------------------------|-----|
| read device status     | 7-5 |
| repair                 | 3-4 |
| reset key              | 5-9 |
| response timeout       | 4-3 |

.

# S

| <scan addrs=""> softkey</scan>       | 4-79,4-8,   |
|--------------------------------------|-------------|
| ·                                    | 5-3,6-3,7-3 |
| <scan ctrl="" dev=""> softkey</scan> | 4-7         |
| <setup tests=""> softkey</setup>     | 2-6,4-2     |
| <setup print=""> softkey</setup>     | 2-6         |
| <3270 Tests Disp> Softkey            | 2-6         |
| <3270 Tests Prt> Softkey             | 2-6         |
| <3270 Tests Gen> Softkey             | 2-6         |
| specifications,                      | 1-6         |
| stairstep,81 character               | 5-4,6-5     |

## T

| test results               | 5-9,6-7      |
|----------------------------|--------------|
| <test 1=""> softkey</test> | 5-3,6-3,7-4  |
| <test 2=""> softkey</test> | 5-4,6-5,7-5  |
| <test 3=""> softkey</test> | 5-7,7-7      |
| <test 4=""> softkey</test> | 5-8          |
| turning on                 | 2-2          |
| top level menu             | 2-2          |
| two line display           | 5-10,6-8,7-6 |

# W

| working copy | 2-3,b-2 |
|--------------|---------|
| nonking vop) | ,       |

# Softkeys

| <3270> softkey<br><3270 Tests Disp> Softkey<br><3270 Tests Prt> Softkey<br><3270 Tests Gen> Softkey | 2-5<br>2-6<br>2-6<br>2-6 |
|----------------------------------------------------------------------------------------------------|--------------------------|
| <4952> softkey                                                                                      | 2-0<br>4-5               |
| <addr text=""> softkey</addr>                                                                       | 4-7,5-2,<br>6-3,7-3      |
| <addr hex=""> softkey</addr>                                                                        | 4-9,5-2,                 |
|                                                                                                    | 6-3,7-3                  |

I.

| <ctrl> softkey</ctrl>                   | 4-2,3        |
|-----------------------------------------|--------------|
| <exam data=""> softkey</exam>           | 5-10,        |
|                                         | 6-8,7-6      |
| <exec test=""> softkey</exec>           | 5-11,        |
|                                         | 6-8,/-0      |
| <full scan=""> softkey</full>           | 4-9          |
| <general tests=""></general>            | 7-1          |
| <load> softkey</load>                   | 2-4          |
| <modem> softkey</modem>                 | 4-2          |
| <none> softkey</none>                   | 4-3          |
| <nrzi> softkey</nrzi>                   | 4-3          |
| <part scan=""> softkey</part>           | 4-9          |
| <print menu=""> softkey same as</print> |              |
| <print scrn=""> softkey</print>         | 4-9,         |
|                                         | 5-11,6-8,7-6 |
| <scan addrs=""> softkey</scan>          | 4-8,         |
|                                         | 5-3,6-3,7-3  |
| <scan ctrl="" dev=""> softkey</scan>    | 4-7          |
| <setup tests=""> softkey</setup>        | 2-6,4-2      |
| <setup print=""> softkey</setup>        | 2-6          |
| <test 1=""> softkey</test>              | 5-3,6-3,7-4  |
| <test 2=""> softkey</test>              | 5-4,6-5,7-5  |
| <test 3=""> softkey</test>              | 5-7,7-7      |
| <test 4=""> softkey</test>              | 5-8          |

#### Please send directory corrections to:

Test & Measurement Catalog Hewlett-Packard Company 3200 Hillview Avenue Palo Alto, CA 94304 Tel: (415) 857-4706 Fax: (415) 857-3880

#### **HEADQUARTERS OFFICES**

If there is no sales office listed for your area, contact one of these headquarters offices.

#### ASIA

Hewlett-Packard Asia Ltd. 22/F Bond Centre, West Tower 89 Queensway, Central HOMS KOMG G.P.O. Box 863, Hong Kong Tel: 5-4887777 Telex: 76793 HPA HX Cable: HPA SIAL TD

#### CANADA

Hewlett-Packard (Canada) Ltd. 6877 Goreway Drive MISSISSAUGA, Ontario L4V 1M8 Tel: (416) 678-9430 Fax: (416) 678-9421

#### EASTERN EUROPE

Hewlett-Packard Ges.m.b.h. Liebigasse 1 P.O. Box 72 A-1222 VIENNA, Austria Tel: (222) 2500 Telex: 1 3 4425 HEPA A

#### NORTHERN EUROPE

Hewlett-Packard S.A. V. D. Hooplaan 241 P.O. Box 999 NL-118 LN 15 AMSTELVEEN The Netherlands Tel: 20 5479999 Telex: 109 19 hpner

#### SOUTH EAST EUROPE

HewletI-Packard S.A. World Trade Center 110 Avenue Louis-Casai 1215 Cointrin, GENEVA, Switzerland Tel: (022) 98 96 51 Telek: 27225 hpser Mail Address: P.O. Box CH-1217 Meyrin 1 GENEVA Switzerland

#### MIDDLE EAST AND CENTRAL AFRICA

Hewlett-Packard S.A. International Sales Branch Middle East/Africa 7, rue du Bols-du-Lan P.O: Box 364 CH-1217 Meyrin 1 GENEVA Switzerland Tel: (41/22) 780 7111 Fax: 783 7535 European Operations Hewlett-Packard S.A. 150, Route du Nant d'Avril 1217 Meyrin 2 GENEVA, Switzerland Tel: (41/22) 780.8111 Fax: (41/22) 780.8542

#### UNITED KINGDOM

Hewlett-Packard Ltd. Nine Mile Ride **WOKINGHAM** Berkshire, RG113LL Tel: 0344 773100 Fax: (44/344) 763526

#### UNITED STATES OF AMERICA

Customer Information Center (800) 752-0900 6:00 AM to 5:00 PM Pacific Time

EASTERN USA Hewlett-Packard Co. 4 Choke Cherry Road ROCK VILLE, MD 20850 Tel: (301) 670-4300

#### MIDWESTERN USA Hewiett-Packard Co. 5201 Tollview Drive ROLLING MEADOWS, IL 60008 Tel: (312) 255-9800

SOUTHERN USA Hewlett-Packard Co.

#### 2015 South Park Place ATLANTA, GA 30339 Tel: (404) 955-1500

#### WESTERN USA

Hewlett-Packard Co. 5161 Lankershim Blvd. NORTH HOLLYWOOD, CA 91601 Tel: (818) 505-5600

#### OTHER INTERNATIONAL AREAS

Hewlett-Packard Co. Intercontinental Headquarters 3495 Deer Creek Road PALO ALTO, CA 94304 Tei: (415) 857-5027 Telex: 034-8300 Cable: HEWPACK

Hewlett-Packard Trading S.A. Bureau de Liaison/Bureau de Spport Vilia des Liaison/Bureau de Spport Vilia des Lions 9, Hai Gallout **D2-BORDJ EL BAHRI** Tei: 76 0 20 7 Fax: 281 0387

#### ANGOLA

Telectra Angola LDA Empresa Técnica de Equipamentos 16 rue Cons. Julio de Vilhema LUANDA Tel: 35515,35516 Telex: 3134

#### ARGENTINA

Hewlett-Packard Argentina S.A. Montaneses 2140/50 1428 BUENDS AIRES Tel: (54/1) 781 4059 (54/1) 781-4090

Laboratorio Rodriguez Corswant S.R.L. Misiones, 1156 - 1876 Bernal, Oeste BUENOS AIRES Tel: 252-3958, 252-4991

Argentina Esanco S.R.L. A/ASCO 2328 1416 BUENOS AIRES Tel: 541-58-1981, 541-59-2767 Telex: 22796 HFW PAC-AB

### AUSTRALIA

Customer Information Centre Tel: (008) 033821

Adelaide, South Australia Office Hewlet-Packard Australia Ltd. PARKSIDE, S.A. 5063 153 Greenhill Road ADELADE (Parkside) Sales Tel: (61-8-) 272-5911 Fax: (61/8) 373-1398

#### Brisbane, Queensland

Office Hewlett-Packard Australia Ltd. 10 Payne Road THE GAP, Queensland 4061 Tel: 61-7-300-4133 Telex: 42133 Cable: HEWPARD Brisbane

Canberra, Australia Capital Territory Office Hewlett-Packard Australia Ltd.

Thynne Street, Fern Hill Park BRUCE, A.C.T. 2617 P.O. Box 257, JAMISON, A.C.T. 2614 Tel: 61-62-51-6999 Telex: 62650 Cable: HEWPARD Canberra

#### Melbourne, Victoria Office Hewlett-Packard Australia Ltd.

31-41 Joseph Street P.O. Box 221 BLACKBURN, Victoria 3130 Tel: (61/3) 895-2895 Fax: (61/3) 898-7831 Cable: HEWPARD Melbourne

### Perth,

Western Australia Office Hewlett-Packard Australia Ltd.

Herdsman Business Park Cnr. Hasler & Gould Strs. Osborne Park CLAREMONT, W.A. 6017 Tel: (61/9) 242 1414 Fax: (61/9) 242 1682 Cable: HEWPARD Parth

Sydney, New South Wales Office

Hewlett-Packard Australia Ltd. 17-23 Talavera Road P.O. Box 308 MORTH RYDE, N.S.W. 2113 Sydney, Australia Tel: (61/2) 888-4444 Fax: (61/2) 888-9072 Cable: HEWPARD Sydney

#### AUSTRIA

Hewlett-Packard GmbH Verkaufsbuero Graz Grottenhofstrasse 94 A-8052 GRAZ Tet: 43-316-291-5660 Telex: 312375

Hewlett-Packard GmbH Liebigasse 1 P.O. Box 72 A-1222 VIENNA Tel: (43/222) 2500 Fax: (48/222) 2500 Ext 444

### BAHRAIN

Modern Electronic Establishment Hewlett-Packard Division P.O. Box 22015 RIYADH 11495 SAUDI ARABIA Tel: (966/1) 4763030 Telex: 595 (0495) 202049

Wael Pharmacy P.O. Box 648 MANAMA Tel: 256123

Telex: 8550 WAEL BN

#### BELGIUM

Hewlett-Packard Belgium S.A./N.V. Bivd de la Woluwe, 100 Woluwedal 1200 **BRUSSELS** Tel: (32/2) 761.31.11 Fax: (32/2) 763.306.13

#### BENIN

S.I.T.E.L. Immeuble le General Av. General de Gaulle P.O. Box 161 ABIDJAN 01 ivory Coast Tet: 32 12 27 Telex: 22149

#### BERMUDA

Applied Computer Technologies Atlantic House Building P.O. Box HM 2091 Par-La-Ville Road HAMILTON 5 Tel: 295-1616 Telex: 380 3589/ACT BA

#### BOLIVIA

Arrellano Ltda Av. 20 de Octubre #2125 Casilla 1383 LA PAZ Tel: 368541

Siser Ltda. (Sistemas de Importacion y Servicios Ltda.) Gabriel Gozalvez 221 Casilla 4084 LA PAZ Tel: (591/2) 340962/ 363365/343245 Fax: 35-9268

#### BRAZIL

Hewlett-Packard do Brasil S.A. Praia de Botafago 228 A-514 6. AND.-CONJ. 601 Edificio Argentina - Ala A 22250 RIO DE JANEIRO, RJ Tel: (5/5/21) 552-6422 Telex: 21905 HPBR BR Cable: HEWPACK Rio de Janeiro

#### BRUNE

Komputer Wisman Sdn Bhd G6, Chandrawaseh Cmplx, Jalan Tutong P.O. Box 1297, BANDAR SERI BEGAWAN NEGARA BRUNI DARUSSALAM Tel: 673-22000-70/26711

#### **BURKINA FASSO**

S.I.T.E.L. Immeuble le General Avenue General de Gaulle P.O. Box 161 ABIDJAN 01 Ivory Coast Tel: 32 12 27 Telex: 22149

#### CAMEROON

R.T.I. 175 Rue Blomet 750 15 **PARIS** France Tel: (1) 45 31 0906 Telex: 203376 Fax: (1) 45 31 09 18

### CANADA

Alberta Hewlett-Packard (Canada) Ltd. 3030 3rd Avenue N.E. CALGARY, Alberta T2A 6T7 Tel: (1/403) 235-3100 Fax: (1/403) 272-2299

Hewlett-Packard (Canada) Ltd. 11120-178th Street EDMONTON, Alberta T5S 1P2 Tel: (1/403) 486-6666 Fax: (1/403) 489-8764

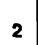

#### CANADA (Cont'd)

British Columbia Hewlett-Packard (Canada) Ltd.

10691 Shellbridge Way RICHMOND. British Columbia V6X 2W8 Tel: (1/604) 270-2277 Fax; (1/604) 270-0859

#### Manitoba

Hewlett-Packard (Canada) Ltd. 1825 Inkster Blvd. WINNIPEG, Manitoba R2X 1R3 Tel: (204) 694-2777

#### New Brunswick

Hewlett-Packard (Canada) Ltd. 814 Main Street MONCTON, New Brunswick E1C 1E6 Tel: (506) 855-2641

#### Nova Scotia

Hewlett-Packard (Canada) Ltd. 201 Brownlow Avenue DARTMOUTH, Nova Scotia B3B 1W2 Tel: (1/902) 469-7820 Fax: (1/902) 468-2817

Hewlett-Packard (Canada) Ltd. 475 Hood Rd., Unit #2 MARKHAM, L3R 8H1 Tel: (416) 479-1770

#### Ontario

Hewlett-Packard (Canada) Ltd. 552 Newbold Street LONDON, Ontario N6E 2S5 Tel: (1/519) 686-9181 Fax: (1/519) 686-9145

Hewlett-Packard (Canada) Ltd. 6677 Goreway Drive MISSISSAUGA, Ontario L4V 1M8 Tel: (1/416) 678-9430 Fax: (1/416) 673-7253

Hewlett-Packard (Canada) Ltd. 2670 Queensview Dr. OTTAWA, Ontario K2B 8K1 Tel: (1/613) 820-6483 Fax: (1/613) 820-0377

Hewlett-Packard (Canada) Ltd. 3790 Victoria Park Ave. WILLOWDALE, Ontario M2H 3H7 Tel: (1/416) 499-2550

#### Quebec

Hewlett-Packard (Canada) Ltd. 17500 Trans Canada Highway South Service Road KIRKLAND, Quebec H9J 2X8 Tel: (1/514) 697-4232 Fax: (1/514) 697-6941

#### Saskatchewan

Hewlett-Packard (Canada) Ltd. #1, 2175 Airport Rd. SASKATOON, Saskatchewan S7L 7E1 Tel: (306) 242-3702

### CHILE

Ricardo Borzutsky Avanzados Sistemas de Conocimientos S. A. Austria 2041 SANTIAGO America del Sur Tel: (562) 223-5946/6148

### CHINA, People's

**Republic of** China Hewlett-Packard Co., Ltd. 22/F Bond Centre, West Tower 69 Queensway, Central HONG KONG Tel: (852/5) 8487777 Fax: (852/5) 868 4997

China Hewlett-Packard Co., Ltd. P.O. Box 9610, Beijing 38 Bei San Huan X1 Boad Shuang Yu Shu, Hai Dian District BEIJING Tel: 256-6888 Fax: 256-3207

China Hewlett-Packard Co., Ltd. 23/F Shanghai Union Building 100 Yan An Road SHANG-HAI Tel: 203-240 Fax: 202-149

#### COLOMBIA

Instrumentación H. A. Langebaek & Kier S.A. Carrerra 4A No. 52A-26 Apartado Aereo 6287 BOGOTA 1. D.E. Tel: 212-1466 Telex: 44400 INST CO Cable: AARIS Bogota

#### CONGO

Sema-Metra 16-18 Rue Barbes 92126 Montrouge Cedex FRANCE Tel: (1) 657/300 Telex: 200601 Semetra Fax: (1) 46 56 96 53

#### COSTA RICA

Cientifica Costarricense S.A. Avenida 2, Calle 5 San Pedro de Montes de Oca Apartado 10159 SAN JOSÉ Tel: 9-011-506-243-820 Telex: 3032367 GALGUR CR

Continex S.A. Avenida 10C Apartado 746-1000 34-36 SAN JOSE Tel: (506) 33-0933 Telex: 2310 Continex CB Fax: 21-6905

O. Fischel R. Y. Cia. S.A. Apartados 434-10174 SAN JOSE Tel: 23-72-44 Telex: 2379 Cable: OFIR

#### CYPRUS

Heltamco - M. Cotoyannis 2. Sikelianou St. & Kifissias Av. P.O. Box 65074 N. Psyhiko 15410 ATHENS Greece Tel: 647 79 426, 647 79 427 Telex: 224903

Telerera i td P.O. Box 1152

Valentine House 8 Staseandrou St NICOSIA Tel: 45 628, 62 698 Telex: 5845 tirx cy

P.Q. Box 2260 NICOSIA Cyprus Tel: 44 10 64 Telex: 3085 Fax: 46 46 35

DK-8240 RISSKOV, Aarhus Tel: 45-06-17-6000

Juan Tomás Mejía y Cotes No. 60

#### ECUADOR

Telex: 39322548 CYEDE ED

#### EGYPT

International Engineering Associates Agouza CAIRO Tel: 71-21-681 348 0904 Telex: 93830 IEA UN Cable: INTEGASSO

IPESA de El Salvador S.A. 29 Avenida Norte 1223 SAN SALVADOR Tel: 9-011-503-266-858 Telex: 301 20539 IPESA SAL

#### **ETHIOPIA**

BTI. 175 rue Blomet 75016 PARIS France Tel: (1) 45 31 09 06 Telex: 203376 Fax: (1) 45 31 09 18

#### FINLAND

Hewlett-Packard Finland Field Ov Niittvlanpolku Ю 00620 HELSINKI Tel: (90) 757-1011 Telex: 122022 Field SF

Hewlett-Packard Ov Piispankalliontie 17 02200 ESPOO Tel: (358/0) 88721 Fax: (358/0) 887 2277

Hewlett-Packard Oy Väinönkatu 9 C 40 100 JYVÄSKYLÄ Tel: (358/41) 21 85 11

Hewlett-Packard Ov Valtatie 57 90500 OULU Tel: (358/81) 340 144

#### FRANCE

Hewlett-Packard France Z.I. Mercure B Rue Berthelot 13763 Les Milles Cedex AIX-EN-PROVENCE Tel: 33-42-59-41-02 Telex: 410770F

Hewlett-Packard France ZA Kergaradec Rue Fernand Forest 29239 GOUEESNOU (Brest) Tel: (98) 41-87-90

Hewlett-Packard France Chemin des Mouitles Boite Postale 162 69131 ECULLY Cedex (Lyon) Tel: (33) 72-29-32-93 Telex: 310617F

Hewlett-Packard France Z.I. Mercure B Rue Berthelot F-13763 LES MILLES Cédex Aix-en-Provence Tel: (33/42) 59-41-02 Telex: 410770 Fax: 594872

Hewlett-Packard France Parc Club des Tanneries Batiment B4 4. Rue de la Faisanderie 67381/LINGOLSHEIM (Strasbourg) Tel: (88) 76-15-00 Telex: 690141F

Hewlett-Packard France Parc d'activités Cadéra Quartier Jean-Mermoz Avanue du Président JF Kennedy 33700 MÉRIGNAC (Bordeaux) Tel: (33) 56-34-00-84 Telex: 550105F

Hewlett-Packard France Miniparc-ZIRST Chemin du Vieux Chêne 38240 MEYLAN (Grenoble) Tel: (76) 90-38-40

Hewlett-Packard France Ru de l'Hôtellerie Le Petit Bel Air 44470 CARQUEFOU (Nantes) Tel: 40-30-38-38 Telex: 711085F

Hewlett-Packard France Parc Tertiaire Héliopolis Route de Micy 45380 La CHAPELLE ST MESMIN (Orléans) Tel: 38-43-93-56 Telex: 783 497F

Hewlett-Packard France Zone Industrielle de Courtaboeuf 1 av. du Canada 91947 LES ULIS Cedex (Orsav) Tel: 69-82-60-60 Telex: 600048F

R.T.I. (Realisations Telematiques Internationales) 175, rue Blomet F-75015 PARIS Tel: (33/1) 45310906 Telex: 42/203376

Hewlett-Packard France Parc d'activités de la Poterie Rue Louis Kerautel-Botmel 35000 RENNES Tel: 99-51-42-44 Telex: 740912F

Hewlett-Packard France 45, rue des 3 Soeurs Centre d'Affaires Paris Nord II F-93420 Villepinte B.P. 60020 F-95971 ROISSY CHARLES DE GAULLE Cédex Tel: (33/48) 91-68-00 Telex: 232366 Fax: 632183

Hewlett-Packard France P.A.T. Lavatine 3, rue Jacques Monod **RP 185** 76136 MONT-ST-AIGNAN (Rouen) Tel: 35-59-19-20 Telex: 770035F

Hewlett-Packard France Innonarc BP 167 - Voie nº7 31328 LABEGE Cedex (T Juse) Tel: 61-39-11-40 Telex: 531639F

Hewlett-Packard France Les Cardoulines Batiment B2 Route des Dolines Parc d'activite de Valbonne Sophia Antipolis 06560 VALBONNE (Nice) Tel: 93-65-39-40

Hewlett-Packard France Parc d'activité des Prés 1, Rue Papin Cedex 59658 VILLENEUVE D'ASCO Tel: 20-91-41-25 Telex: 160124F

DEMSTAR Ltd

#### DENMARK

Hewlett-Packard A/S Kongeveien 25 3460 BIRKEROD Tel: (45/42) 816640 Fax: (45/42) 815810

Hewlett-Packard A/S Roliphedsvei 32 Telex: 37409 hpas dk

#### DOMINICAN REPUBLIC

Microprog S.A Arroyo Hondo SANTO DOMINGO Tel: 565-6268 Telex: 4510 ARENTA DR (RCA)

CYEDE Cia. Ltda. Avenida Eloy Alfaro 1749 y Belgica Casilla 6423 CCI QUITO Tel: 9-011-593-2-450975

6 El Gamea Street

EL SALVADOR

FRENCH WEST INDIES (Antilles) R.T.I. 175, Rue Blomet 75015 PARIS

FRANCE Tel: (1) 45 31 09 06 Telex: 203376 Fax: (1) 45 31 09 18

#### GABON

R.T.I. Cameroon Distribution/Services B.P. 3899 DOULA, CAMEROON (Please contact R.T.I. France.) Tel: (237) 423291 Telex: 970/5385

R.T.I. 175, rue Blomet 750 15 **PARIS** France Tel: (1) 45 31 09 06 Telex: 203376 Fax: (1) 45 31 09 18

#### GERMAN FEDERAL REPUBLIC

Hewlett-Packard GmbH Vertriebzentrale Deutschland Hewlett-Packard-Strasse Postfach 1641 D-6380 BAD HOMBURG v.d.H Tel: (06172) 400-0 Telex: 410 844 hobbo

Hewlett-Packard GmbH Geschäftssteile Keithstrasse 2-4 D-1000 BERLIN 30 Tel: (030) 21 99 04-0 Telex; 018 3405 hpbln d

Hewlett-Packard GmbH Verbindungsstelle Bonn Friedrich-Ebert-Allee 26 5300 BONN Tel: (0228) 234001 Telex: 8869421

Hewlett-Packard GmbH Vertriebszentrun Südwest Schickardstrasse 2 D-7030 BÖBLINGEN Postfach 1427 Tel: (49/7031) 645 Fax: (49/7031) 645-429

Hewlett-Packard GmbH Zeneralbereich Mktg Herrenberger Strasse 130 D-7030 BÖBLINGEN Tel: (49/7031) 14-0 Fax: (49/7031) 14-2999

Hewiett-Packard GmbH Geschäftsstelle Schleefstr. 28a D-4600 DORTMUND-41 Tel: (0231) 45001 Telex: 822858 bedod

Hewlett-Packard gmbH Reparaturzentrum Frankfurt Berner Strasse 117 8000 FRANKFURT/MAIN 60 Tel: (069) 500001-0 Telex: 413249 hpfm Hewlett-Packard GmbH Vertriebszentrum Nord Kapstadtring 5 D-2000 **RAMBURG** 60 Tel: 49-40-63-804-0 Telex: 021 63 032 hphh d Hewlett-Packard GmbH Geschäftsstelle

Heidering 37-39 D-3000 **KANNOVER** 61 Tel: (49/511) 5706-0 Fax: (49/511) 5706-126

Hewiett-Packard GmbH Geschäftsstelle Rosslauer Weg 2-4 D-6800 MANNHEIM Tel: 49-0621-70-05-0 Telex: 0462105 hpmhm Hewiett-Packard GmbH Geschäftsstelle Messerschmittstrasse 7 D-7010 MEILUI M

Tel: 49-0731-70-73-0 Telex: 0712816 HP ULM-D Hewlett-Packard GmbH Geschättsstelle Emmericher Strasse 13

D-8500 NÜRNBERG 10 Tel: (0911) 5205-0 Telex: 0623 860 hpnbg

Hewlett-Packard GmbH Vertriebszentrum Ratingen Berliner Strasse 111 D-4030 RATINGEN Postfach 31 12 Tel: (02102) 494-0 Telex: 589 070 hprad

Hewlett-Packard GmbH Vertriebszentrum Muchen Eschenstrasse 5 D-8028 TAUFKIRCHEN Tel: 49-89-61-2070 Telex: 0524985 hpmch

Hewlett-Packard GmbH Gaschäftsstelle Ermlisallee 7517 WALDBRONN 2 Postlach 1251 Tel: (07243) 602-0 Telex: 782 838 hepk

### GREAT BRITAIN

See United Kingdom

#### GREECE

Hewlett-Packard Hellas 32, Kilfissias Avenue 15125 Amaroussion ATHENS Greece Tel: 6828811 Telex: 216588 hpat gr Fax: 6832978

#### GUATEMALA

IPESA DE GUATEMALA Avenida Reforma 3-48, Zona 9 GUATEMALA CITY Tel: 316627, 317853,66471/5 9-011-502-2-316627 Telex: 3055765 IPESA GU

#### GUINEA

R.T.I. 175, Rue Biomet 75015 **PARIS** France Tel: (1) 45 31 09 06 Telex: 203376 Fax: (1) 45 31 09 18

#### HONG KONG

Hewlett-Packard Asia, Ltd. 22/F, West Tower Bond Centre 89 Queensway Central **HONG KONG** Tel: (852/5) 848-7777 Fax: (852/5) 868-9997 Cable: HEWPACK HONG KONG

#### ICELAND

Hewlett-Packard Iceland Hoefdabakka 9 112 **REYKJAVIK** Tel: 354-1-67-1000 Telex: 37409 Fax: 354-1-673031

#### INDIA

Computer products are sold through Blue Star Ltd. All computer repairs and maintenance service is done through Computer Maintenance Corp.

Blue Star Ltd. B. D. Patel House Near Sardar Patel Colony AHMEDABAD 380 014 Tel: 403531, 403532 Telex: 0121-234 Cable: BLUE FROST

Blue Star Ltd. 40/4 Lavelle Road BANGALORE 560 001 Tel: 57881, 867780 Telex: 0845-430 BSLBIN Cable: BLUESTAR

Blue Star Ltd. Sahas 414/2 Vir Savarkar Marg Prabhadevi BOMBAY 400 025 Tel: 422-6155 Telex: 011-71 193 BSSS IN Cable: FROSTBLUE

Blue Star Ltd. Kalyan, 19 Vishwas Colony Alkapuri, **BARODA**, 390 005 Tel: 65235, 65236 Cable: BLUE STAR

Blue Star Ltd. 7 Hare Street P.O. Box 506 CALCUTTA 700 001 Tel: 230131, 230132 Tetex: 031-61120 BSNF IN Cable: BLUESTAR

Blue Star Ltd. 13 Community Center New Friends Colony NEW DELHI 110 065 Tel: 682547 Telex: 031-2463 Cable: BLUEFROST Blue Star Ltd. 2-2-47/1108 Bolarum Rd. SECUNDERABAD 500 003 Tel: 72057, 72058 Telex: 0155-459 Cable: BLUEEROST

Blue Star Ltd. T.C. 7/603 Poornima Maruthunkuzhi TRIVANDRUM 695 0 13 Tel: 65799, 65820 Telex: 0884-259 Cable: BLUESTAR

Hewlett-Packard India Meridian Commercial Complex 6th Floor 8 Windsor Place Janpath NEW DELHI 110 001 Tel: 91-11384911 Tel: 91-113849511 Tel: 91-4935 HPNDIN

#### INDONESIA

BERCA Indonesia P.T. P.O.Box 496/Jkt. JI. Abdul Muis 62 JAKARTA Tel: 21-373009 Telex: 46748 BERSAL IA Cable: BERSAL JAKARTA

BERCA Indonesia P.T. P.O.Box 2497/Jkt Antara Bidg., 12th Floor JJ. Medan Merdaka Selatan 17 JAKARTA-PUSAT Tel: 21-340417 Tele:: 216748 BERSAL IA

BERCA Indonesia P.T. Jalan Kutai 24 SURABAYA Tel: 67118 Telex: 31146 BERSAL SB Cable: BERSAL-SURABAYA

#### IRAQ

Hewlett-Packard Trading S.A. Service Operation Al Mansoor City 609/10/7 BAGHDAD Tel: 551-49-73 Telex: 212-455 HEPAIRAQ IK

#### IRELAND

Hewlett-Packard Ireland Ltd. Temple House, Temple Road Blackrock, Co. DUBLIN Tel: (353/1) 883399 Telex: 30439

Hewlett-Packard Ltd. 75 Belfast Rd, Carrickfergus Belfast BT38 8PH NORTHERN IRELAND Tef: 09603-67333 Telex: 747626

#### ISRAEL

Eldan Electronic Instrument Ltd. P.O. Box 1270 JERUSALEM 91000 16, Ohaliav St. JERUSALEM 94467 Tel: 533 221, 553 242 Telis: 2533 1.82/PAKRD IL Computation and Measurement Systems (CMS) Ltd. 11 Masad Street 67060 TEL-AVIV Tel: 388 388 Telex: 33569 Motil IL

#### ITALY

Hewlett-Packard Italiana Spa Via G. di Vittorio 10 20094 **CORSICO (MI)** Tel: 02/4408351 Fax: 02/4409964

Hewlett-Packard Italiana Spa Via Nuova Rivoltana 95 20090 LIMITO (MI) Tel: 02/75761 Fax: 02/7576230

Hewiett-Packard Italiana Spa Via Emilia 51/C 40011 ANZOLA DELL'EMILIA (BO) Tel: 051/731061

Hewlett-Packard Italiana Spa Via M. Ricci 17 - Palombina Nuova 60100 ANCONA Tel: 071/883782

Hewlett-Packard Italiana Spa Traversa 99C Giulio Petroni 19 70124 **BARI** Tel: 080/410744 Fax: 080/417891

Hewlett-Packard Italiana Spa Via Principe Nicola 43G/C 95126 **CATANIA** Tel: 095/371087 Fax: 095/388569

Hewlett-Packard Italiana Spa Via G. Di Vittorio 9 20063 CERNUSCO S/N (MI) Tet: 02/923691 Fax: 02/9237746

Hewlett-Packard Italiana Spa Via Sacco e Vanzetti 1/A 50145 FIRENZE Tel: 055/318533 Fax: 055/373965

Hewlett-Packard Italiana Spa Viale Brigata Bisagno 2 16129 GENOYA Tel: 010/541141 Fax: 010/591733

Hewlett-Packard Italiana Spa Via Orazio 16 80122 NAPOLI Tel: 081/7611444 Fax: 081/680164

Hewlett-Packard Italiana Spa Via Pellizzo 15 35128 **PADOVA** Tel: 049/8070166 Fax: 049/773097

Hewlett-Packard Italiana Spa Via Del Tintoretto 200 00144 ROMA Tel: 06/54831 Fax: 06/5408710

#### ITALY (Cont'd)

Hewlett-Packard Italiana Spa Corso Svizzera 185 10149 TORINO Tel: 011/744044 Eax: 011/7710815

#### IVORY COAST

Ste Ivoirienne des Techniques de l'Informatique Immeuble C.N.A. - 5e etage Avenue General de Gaulle P.O. Box 161 ABIDJAN 01 Tel: 32 12 27 Telex: 22149

Engineering Business Concept (E.B.C.) Angle Avenue J. Anoma et Bd. République 08 B.P 323 ABIDJAN 08 Tel: 32 50 24, 41 48 70 Fax: 35 37 90

#### **JAPAN**

Yokogawa-Hewlett-Packard Ltd. Nihon-Seimei Akita Chuo-Dori Bldg. 4-2-7 Naka-dori **AKITA**, 010 Tel: (81/188) 36-5021

Yokogawa-Hewlett-Packard Ltd. 152-1, Onna ATSUGI, Kanagawa, 243 Tel: (81/462) 25-0031 Fax: (81/462) 25-0064

Yokogawa-Hewlett-Packard Ltd. 3-1 Motochiba-Cho CHIBA, 280 Tel: (81/472) 25-7701 Fax: (81/472) 21-0382

Yokogawa-Hewlett-Packard Ltd. Dai-3 Hakata-Kaisei Bldg. 1-3-6 Hakata-eki Minami Hakata-Ku, FUKUOKA 812 Tel: (81/92) 472-8731

Yokogawa-Hewlett-Packard Ltd. Nihon-Dantai-Seimei-Koriyama Bldg. 21-10 Toramaru-Cho, Koriyama FUKUSHIMA, 963 Tel: (81/249) 39-7111

Yokogawa-Hewiett-Packard Ltd. Yasuda-Seimei Hiroshima Bldg. 6-11, Hon-dori, Naka-ku HIROSHIMA, 730 Tel: (81/82) 241-0611 Fax: (81/82) 241-0619

Yokogawa-Hewlett-Packard Ltd. issei Bidg. 2-3-17 Takezono, Tsukuba IBARAGI, 305

Yokogawa-Hewlett-Packard Ltd. Mito Mitsui Blda. 1-4-73, Sanno-maru Mito, IBARAKI 310 Tel: (81/292) 25-7470

Yokogawa-Hewlett-Packard Ltd. Towa Building 2-2-3 Kaigan-dori, Chuo-ku KOBE. 650 Tel: (81/78) 392-4791 Fax: (81/78) 392-4839

Yokogawa-Hewlett-Packard Ltd. Kumagaya Asahi 82 Bldg. 3-4 Tsukuba KUMAGAYA, Saitama 360 Tel: (81/485) 24-6563 Fax: (81/485) 24-9050

Yokogawa-Hewlett-Packard Ltd. Shin-Kyoto Center Bldg. 614 Higashi-Shiokoji-cho Karasuma-Nishi-Iru, Shiokoji-Dori Shimoqvo-Ku, KYOTO, 600 Tel: (81/75) 343-0921 Fax: (81/75) 343-4356

Yokogawa-Hewlett-Packard Ltd. Mito Mitsui Bldg. 1-4-73, Sanno-Maru MITO Ibaraki 310 Tel: (81/292) 25-7470 Fax: (81/292) 31-6589

Yokogawa-Hewlett-Packard Ltd. Nagano-Tokyokaijyo Bldg. 1081. Minamiagata-Machi Nagano-Shi, NAGANO, 380 Tel: (81/262) 24-8012 Fax: (81/262) 24-8016

Yokogawa-Hewlett-Packard Ltd. Nagova Kokusai Center Building 1-47-1, Nagono, Nakamura-ku NAGOYA, AICHI 450 Tel: (81/52) 571-5171 Fax: (81/52) 565-0896

Yokogawa-Hewlett-Packard Ltd. Sai-Kyo-Ren Building 1-2 Dote-cho **OOMIYA-SHI SAITAMA 330** Tel: (0486) 45-8031

Yokogawa-Hewlett-Packard Ltd. Chuo Bldg., 5-4-20 Nishi-Nakajima 4-20 Nishinakajima, 5 Chome, Yodogawa-ku **OSAKA.** 532 Tel: (81/6) 304-6021 Fax: (81/6) 304-0216

Yokogawa-Hewlett-Packard Ltd. 1-27-15, Yabe SAGAMIHARA Kanagawa, 229 Tel: (81/427) 59-1311

Yokogawa-Hewlett-Packard Ltd. Hamamtsu Motoshiro-Cho Daichi Seimei Bldg 219-21, Motoshiro-Cho Hamamatsu-shi SHIZUOKA, 430 Tel: (81/534) 56-1771 Fax: (81/534) 552371

Yokogawa-Hewlett-Packard Ltd. Shinjuku Dajichi Seimei Bldg. Nishi Shinjuku 2-7-1, Shinjuku-ku, TOKYO 163 Tel: (81/3) 348-4611 Fax: (81/3) 348-7969

Yokogawa-Hewlett-Packard Ltd. 9-1, Takakura-cho Hachioji-shi, TOKYO, 192 Tel: 81-426-42-1231

Yokogawa-Hewlett-Packard Ltd. Tokyo-Nissam-Mineto Bldg. 1-6-34 Konan, Mineto-Ku **TOKYO** 108 Tel: (81/3) 458-5411

Yokogawa-Hewlett-Packard Ltd. 29-21 Takaido-Higashi, 3-chome Suginami-ku TOKYO 168 Tel: (03) 331-6111 Telex: 232-2024 YHPTOK

Yokogawa Hokushin Electric Corp. (YEW) Shinjuku-NS Bldg. 10F 9-32 Nokacho 2 Chome Shiniuku-ku **TOKYO**, 163 Tel: (03) 349-1859 Telex: J27584

Yokogawa-Hewlett-Packard Ltd. Toyoda-Tokyo-Kaijo Bldg. 1-179 Miyuki-Hon-Cho TOYODA 473 Tel: (81/565) 27-5611

Yokogawa-Hewlett-Packard I td. Chiyodaseimei-Utsunomiya Bldg. 2-3-1, Ohdori, UTSUNOMIYA, Tochigi- Hewlett-Packard Sales (Malaysia) Shi 320 Tel: (81/286) 33-1153 Fax: (81/286) 33-1175

Yokogawa-Hewlett-Packard Ltd. No. 2 Yasuda Bidg. 2-32-12. Tsuruvo-cho Kanagawa-ku, YOKOHAMA 221 Tel: (81/45) 312-1252 Fax: (81/45) 311-8328

#### **KENYA**

ADCOM Ltd., inc., Kenya P.O. Box 30070 NAIROBI Tel: 331955 Telex: 22639

#### KOREA

Samsung Hewlett-Packard Co. Ltd. Dongbang Yeoeuido Building 36-1 Yeoeul Do-Dong Youngdeungpo-Ku **SEOUL**, 150 Tel: (82/2) 784-4666, 784-2666 Fax: (82/2) 784-7084 Telex: 25166 SAMSAN K

#### KUWAIT

Al-Khaldiya Trading & Contracting P.O. Box 830 SAFAT 13009 Tel: 242 49 10, 241 17 26 Telex: 22461 AREEG KT Cable: VISCOUNT

#### LEBANON

Computer Information Systems S.A.L. Chammas Building P.O. Box 11-6274 DORA BEIRUT Tel: 89 31 13, 58 18 35 Telex: 42309 chacis le Fax: 58 18 34

#### LUXEMBOURG

Hewlett-Packard Belgium S.A./N.V. Blvd de la Woluwe, 100 Woluwedat B-1200 BRUSSELS Tel: (32/2) 761-3111 Telex: 23-494 paloben bru

#### MADAGASCAR

R.T.I. 175. Rue Blomet 75015 Paris FRANCE Tel: (1) 45 31 09 06 Tlx: 203376 Fax: (1) 45 31 09 18

#### MALAWI

Systron (Private) Ltd. Manhattan Court 61 Second Street P.O. Box 3458 HARARE Zimbabwe Tel: 739881/739885 Telex: 4122 Fax: 70 20 08

#### MALAYSIA

Sdn Bhd 9th Floor Chung Khiaw Bank Building 46. Jalan Raja Laut 50350 KUALA LUMPUR, MALAYSIA Tel: (60/3) 298-6555 Fax: (60/3) 291-5495

Protel Engineering P.O.Box 1917 Lot 6624, Section 64 23/4 Pending Road Kuching, SARAWAK Tel: 36299 Telex: 70904 PROMAL MA Cable: PROTELENG

#### MALTA

BTI 175, Rue Blomet 75015 PARIS France Tel: (1) 45 31 09 06 Telex: 203376 Fax: (1) 45 31 09 18

#### MAURITANIA

R.T.I. 175 Rue Blomet 75015 PARIS France Tel: (1) 45 31 09 06 Tix: 203376 Fax: (1) 45 31 09 18

### MAURITIUS

B.T.I. 175, Rue Blomet 75015 PARIS France Tel: (1) 45 31 09 06 Telex: 203376 Fax: (1) 45 31 09 18

#### MEXICO

Hewlett-Packard de Mexico, S.A. de C.V. Rio Nio Na. 4049 Desp. 12 Fracc. Cordoba JUAREZ, Mexico Tel: 161-3-15-62

Hewlett-Packard de Mexico. S.A. de C.V. Condominio Kaderevta Circuito del Mezon No. 186 Desp. 6 Col. Del Prado - 76030 ORO. Mexico Tel: 463-6-02-71

Hewlett-Packard de Mexico. SA de C V Monti Morelos No. 299 Fraccionamiento Loma Bonita 45060 GUADALAJARA Jalisco Tel: (52/36) 31 46 00 Telex: 0684 186 ECOME

Hewlett-Packard de Mexico, S.A. de C.V. Monte Pelvoux No. 111 Lomas de Chapultepec 11000 MEXICO, D.F. Tel: (52/5) 596 79 33 Fax: (52/5) 596 42 08 (Ext 3231)

Hewlett-Packard de Mexico. S.A. de C.V. Czda, del Valle 409 Ote. 4th Piso Colonia del Valle Municipio de Garcia 66220 NUEVO LEON Tel: 83-78-42-40 Telex: 382410 HPMY

Hewlett-Packard Co. Latin America Region Customer Support Center 7208 N.W. 31st St. MIAMI, FL 33122 United States Tel: (305) 599-0465 Telex: 441603 HPMIAMI Fax: 599-0277 Hewlett-Packard de Mexico.

S.A. de C.V. Blvd. Independencia No. 2000 Ote. Ote Zerpiso Co 1 Estrella 27010 TORREON, COA. Tel: (52/171) 8 22 01

#### MOROCCO

Sicotel Complexe des Habous Tour C, avenue des Far CASABLANCA 01 Tel: 31 22 70 Telex: 27604

R.T.I. 175, Rue Blomet 750 15 PARIS France Tel: (1) 45 31 09 06 Tix: 203376 Fax: (1) 45 31 09 18

Socofren Maroc 164, Boulevard D' Anfa CASABLANCA Tel: 36 08 84, 36 01 77 Telex: 23940

#### NETHERLANDS

Hewiett-Packard Nederland Startbaan 16 1187 XR AMSTELVEEN Tel: (31/20) 5476911 Telex: 13 216 HEPA NL Fax: (31/20) 471825

Hewlett-Packard Nederland B.V. Bongerd 2 NL 2900AA CAPELLE A/D IJSSEL Tel: 31-20-51-6444 Telex: 21261 HEPAC NL

Hewlett-Packard Nederland B.V. Pastoor Petersstraat 134-136 P.O. Box 2342 NL 5600 CH **EINDHOVEN** Tel: 31-40-32-6911 Telex: 51408 hepae nl Fax: (3140) 446546

#### NEW ZEALAND

Hewlett-Packard (N.Z.) Ltd. 5 Owens Road P.O. Box 26-189 Epsom, AUCKLAND Tel: (64/9) 605-651 Fax: (64/9) 600-507

Hewlett-Packard (N.Z.) Ltd. 186-190 Willis Street P.O. Box 9443 WELLINGTON Tel: (64/4) 820-400 Fax: (64/4) 843-380

#### NIGER

S.I.T.E.L. Immeuble le General Avenue General de Gaulle PO Box 161 ABIDJAN 01 Ivory Coast Tel: 32 12 27 Telex: 22149

#### NIGERIA

 Wanagement Information Systems Ltd.
 P.O. Box 1510

 3 Gerrard Road, Ikoyi
 Legaspi Village, Makati

 LAGOS
 Metro MANILA

 Tel: 60 08 87
 Tel: 815-38-10 (up to 16)

 Faci: 62 5582
 Telex: 63274 ONLINE PN

 Fax: 68 54 87
 PORTUGAL

### NORTHERN IRELAND

#### See United Kingdom

#### NORWAY

Hewlett-Packard Norway A/S Oesterndalen 16-18 P.O. Box 34 N-1345 OESTERAAS Tel: (47/2) 24-6090 Telex: 76621 HPNAS N

Hewlett-Packard Norway A/S Boemergt. 42 Box 2470 N-5037 SOLHEIMSVIK Tel: (5/29) 10 72

#### OMAN

Suhail & Saud Bahwan P.O.Box 169 MUSCAT/SULTANATE OF OMAN Tel: 79 37 41 Telex: 3585 mb Fax: 79 61 58

Imtac LLC P.O. Box 9196 MINA AL FAHAL/SULTANATE OF OMAN Tel: 70-77-27, 70-77-23 Telex: 3865 Tawoos On

#### PAKISTAN Mushko & Company Ltd. House No. 16. Street No. 16

House No. 16, Street No. 1 Sector F-6/3 ISLAMABAD Tel: 824545

Telex: 54001 Muski Pk

Cable: FEMUS Islamabad

Mushko & Company Ltd.

Abdullah Haroon Road

**Oosman Champers** 

Tel: 524131, 524132

Telex: 2894 MUSKO PK

Electronico Balboa, S.A.

Tel: 9-011-507-636613

Calle Samuel Lewis, Ed. Alfa

Telex: 368 3483 ELECTRON PG

Cía Electro Médica S.A. (ERMED)

Tel: 9-011-511-4-414325, 41-3705

The Online Advanced Systems Corp.

Telex: 39425257 PE PB SIS

PHILIPPINES

2nd Floor, Electra House

115-117 Esteban Street

Mundinter Intercambio

Mundial de Commercio

Avenida Antonio 2761

Tel: 53 21 31, 53 21 37

CPC instrumentacao

Torre de Santo Antonio

Tel: 617343/44/45/46

Rua de Costa Cabral 575

Telex: 27432/26054

Telex: 26054, 27432

**PUERTO RICO** 

Aguadilla, PR 00605

Tel: (809) 891-5235

Hewlett-Packard Puerto Rico

rue Gregorio Lopes, Lote

LISBON

Restelo

1400 LISBON

Fax: 617345

4200 PORTO

Fax: 48 87 21

Box 4048

Tel: 493122

CPCSL

Telex: 16691

Los Flamencos 145. Ofc. 301/2

Cable: COOPERATOR Karachi

KARACHI 0302

DANAMA

Apartado 4929

PANAMA CITY

PFRU

San Jeidro

Casilla 1030

LIMA 1 Peru

#### QATAR

Qatar Datamation Systems P.O. Box 350 **DOHA** Tel: 41 32 82 Tix: 4833 Fax: 42 63 78

### **REUNION ISLAND**

Hewlett-Packard Puerto Rico

101 Munoz Rivera Avenue

Esu, Calle Ochoa

HATO REV 00918

Tel: (809) 754-7800

R.T.I. 175, Rue Blomet 75015 **PARIS** France Tel: (33/1) 45310906 Telex: 42/203376

#### RWANDA

R.T.I. 175, Rue Blomet 75015 **PARIS** France Tel: (33/1) 45310906 Telex: 42/203376 Fax: (1) 45 31 09 18

#### SAUDI ARABIA

Modern Electronics Establishment P.O. Box 281 Thuobah AL-KHOBAR 31952 Tel: 895-1760, 895-1764 Telex: 671 106 HPMEEK SJ Cable: ELECTA AL-KHOBAR

Modern Electronics Establishment P.O. Box 1228 Redec Plaza, 6th Floor JEDDAH Tel: 644 96 28 Telex: 4027 12 FARNAS SJ Cable: ELECTA JEDDAH

Modern Electronics Establishment P.O.Box 22015 RIYADH 11495 Tel: 4763030 Telex: 402040 MEERYD SJ

#### SCOTLAND

See United Kingdom

#### SENEGAL

2SC 10, rue Tolbiac B.P. 3716 DAKAR R.P. (Please contact R.T.I. France.) Tel: (221) 222248 Telex: 906/671 R.T.I. 175, Rue Biomet 75015 PARIS

France Tel: 45310906 Telex: 203376 Fax: (1) 45 31 09 18

#### SINGAPORE

Hewlett-Packard Singapore Ltd. 1150 Depot Road SINGAPORE, 0410 Tei: (65) 273 7388 Fax: (65) 278 8990

#### SOUTH AFRICA

Hi Performance Systems (Pty.) Ltd. P.O. Box 120, Howard Place **CAPE TOWN** 7450 Tel: (27/21) 53-7954 Fax: (27/21) 53-5119

Hi Performance Systems (Pty.) Ltd. Private Bag Wendywood SANDTON 2144 Tel: (27/11) 802-5111 Fax: (27/11) 802-6332

#### SPAIN

Hewlett-Packard Española, S.A. Avda. Diagonal, 605 08028-**BARCELONA** Tel: (34/3) 401 91 00 Telex: 52603 hpbee

Bilbao (Vizcaya) Sales Hewlett-Packard Español, S.A. Avda. Zugazarte, 8 48930 - Las Arenas - VIZCAYA

Hewlett-Packard Española, S.A. Crta. N-VI, Km. 16, 500 Las Rozas E-MADRID Tel: (34/1) 6370011 Telex: 23515 HPE

Hewlett-Packard Española, S.A. Avda. S. Francisco Javier, S/N Planta 10. Edificio Sevilta 2 **E-SEVILLA 5, SPAIN** Tel: (34/54/64) 4454 Telex: 72933

Hewlett-Packard Española, S.A. Isabel La Catolica, 8 46004 VALENCIA Tel: (34/6) 351 59 44 Telex: 63435 Fax: (34/6) 351 59 44

Hewlett-Packard Española, S.A. Avda. de Zugazarte, 8 49530 - Las Arenas VIZCAYA Tel: (34/4) 464 32 55 Telex: 33032

#### SUDAN

Mediterranean Engineering & Trading Co., Ltd. P.O. Box 1025 KHARTOUM Tel: (249) 41184 Telex: 24052 R.T.I. 175, Rue Blomet 75015 **PARIS** France Tel: (1) 45 31 09 06 Tex: (1) 45 31 09 18

#### SWEDEN

Hewlett-Packard Sverige AB Östra Tullgatan 3 20011 MALMÖ Box 6132 Tel: (46/40) 702 70 Telex: (854) 17886 (via Spånga office) Fax: (46/40) 97 74 18

Hewlett-Packard Sverige AB Elementvagen 16 S-7022 7 Ö**REBRO** Tel: (49/19) 10 48 80 Telex: (854) 17886 (via Spånga office)

Hewlett-Packard Sverige AB Skalholtsgatan 9, Kista P.O. Box 19 S-16493 KI**STA** Tel: 46/8/750-200 Telex: (854) 17886 Telefax: (08) 7527781

Hewlett-Packard Sverige AB Box 266 Topasgatan 1A S-42123 VÄSTRA-FROLUNDA (Gothenburg) Tei: (031) 891000 Telex: (854) 17886 (via Spånga office)

#### SWITZERLAND

Hewiett-Packard (Schweiz) AG Clarastrasse 12 CH-4058 **BASEL** Tel: (41/61) 681 59 20 Fax: (41/61) 681 98 59

Hewlett-Packard (Schweiz) AG 7, rue du Bois-du-Lan Case postale 365-1366 CH-1217 MEYRIN 1 Tel: (41/22) 7804111 Tel:ex:27333 HPAG CH

Hewlett-Packard (Schweiz) AG Allmend CH-8967 WIDEN Tel: (41/57) 321 111 Telex: 53933 HPAG CH Fax: (41/57) 321 475

#### SYRIA

Middle East Electronics P.O.Box 2308 Abu Rumaneh **DAMASCUS** Tel: 33 45 92 Telex: 411 771 Meesy

#### TAIWAN

Hewlett-Packard Taiwan Ltd. Taipei Office 8th Floor, Hewlett-Packard Building 337 Fu Hsing North Road **TAIPEI** Tel: (20) 712-0404 Telex: 24439 HEWPACK Cable: HEWPACK Taipei

Høwlett-Packard Taiwan Ltd. THM Office 2, Huan Nan Road CHUNG LI, Tacyuan Tel: (034) 929-666

#### TAIWAN (Cont'd)

Hewlett-Packard Taiwan Ltd. Taichung Office 5FL, 67, Sec. 3, Wen-Hsin Road, **TAICHUNG** Tel: (04) 254-1201

Hewiett-Packard Taiwan Ltd. Kaohsiung Office 11/F, 456, Chung Hsiao 1st Road **KAOHSIUNG** Tel: (07) 2412318

#### TANZANIA

Adcom Ltd, Inc. Kenya P.O. Box 30070 NAIROBI Kenya Tet: 33 19 55 Telex: 22639

#### THAILAND

Unimesa Co. Ltd. 2540 Sukumwit Avenue Bangna BANGKOK 10260 Tel: 662-398-6953 Telex: 84439 Simonco TH Cable: UNIMESA Bangkok

#### TOGO

S.I.T.E.L. Immeuble le General Avenue General de Gaulle P.O. Box 161 ABIDJAN 01 Ivory Coast Tel: 32 12 27 Telex: 22149

Societe Africaine De Promotion Immeuble Sageb Rue d'Atakpame P.O. Box 4150 LOME Tel: 21-62-88 Telex: 5357

#### **TRINIDAD & TOBAGO**

Caribbean Telecoms Ltd. Corner McAllister Street & Eastern Main Road, Laventille P.O. 80x 732 PORT-OF-SPAIN Tel: 524-4213 Telex: 22561 CARTEL WG Cable: CARTEL, PORT OF SPAIN

Computer and Controls Ltd. P.O. Box 51 1 Taylor Street **PORT-OF-SPAIN** Tel: (809) 622-7719/622-7985 Telex: 38722798 COMCON WG LOOGO AGENCY 1264

#### TUNISIA

Precision Electronique 5, rue de Chypre Mutuelleville 1002 TUNIS BELVEDERE Tunisia Tel: 78 50 37 Tix: 13238

#### TURKEY E.M.A.

Mediha Eldem Sokak No. 41/6 Yenisehir ANKARA Tel: 131 4695, 131 9175 Telex: 46912n emsetr Cable: EMATRADE ANKARA

Hewleti-Packard Biligisayar Ve Olcum Sistemleri A.S. (Headquarter) Mesruftyet Mah. 19 Mayis Cad. Nova-Baran Plaza Kat: 11-12 SISLI / ISTANBUL Tel: 175 29 70 Telex: 39150 Fax: 175 29 92

Hewlett-Packard Bilgisayar Ve Olcum Ststemleri A.S. Paris Caddes: No 3 Diare 9 06870 ANKARA Tel: 125 83 13 Telex: 46180 Ear: 125 47 45

#### UGANDA

Adcom Ltd, inc. Kenya P O Box 30070 NAIROBI Kenya Tel: 33 19 55 Telex: 22639

## UNITED ARAB

Emitac Ltd. P.O. Box 1641 SHARJAH Tel: 591181 Telex: 48710 EMITAC EM Cable: EMITAC SHARJAH

Emitac Ltd. P.O. Box 2711 ABU DHABI Tel: 820419-20 Cable: EMITACH ABUDHABI

Emitac Ltd. P.O. Box 8391 DUBAI, Tel: 377591

Emitac Ltd. P.O. Box 473 RAS AL KHAIMAH Tel: 28133, 21270

#### UNITED KINGDOM

#### ENGLAND

Hewlett-Packard Ltd. Customer Information Centre King St. Lane Winnersh, Wokingham GB-BERKSHIRE RG11 5AR Tel: (44/734) 784774 Telex: 847178 Fax: 777285

Hewlett-Packard Ltd. Miller House The Ring, **BRACKNELL** Berkshire RG 12 1XN Tel: (44/344) 424-898 Fax: (44/344) 8600 15, Ext 56023 Hewlett-Packard Ltd. Customer Sales & Support Building 1, Filton Road Stoke Gifford BRISTOL, BS12 6QZ Tel: (44/272) 236000

Hewlett-Packard Ltd. Oakfield House, Oakfield Grove Clifton BRISTOL, Avon BS8 2BN Tel: 44-272-736 806 Telex: 444302 Hewlett-Packard Ltd.

9 Bridewell Place LONDON EC4V 6BS Tel: (44/583) 6565 Fax: (44/583) 6565, Ext 4713

Hewlett-Packard Ltd. Heathside Park Rd. Cheadle Heath, Stockport GB-MANCHESTER SK3 ORB Tel: (44/61) 428-0828 Telex: 668088 Fax: 4955009

Hewlett-Packard Ltd. Harman House No. 1 George St. Uxbridge, GB-MIDDLESEX UB8 1YH Tel: (44/895) 72020 Telex: 893135 Fax: 73684

Hewlett-Packard Ltd. Pontefract Road NORMANTON, West Yorkshire WF6 1RN Tel: (44/924) 895-566 Fax: (44/924) 896-691 Telex: 557355

Hewlett-Packard Ltd. The Quadrangle 106-118 Station Road REDHILL, Surrey RH1 1PS Tel: 44-737-686-55 Telex: 947234

Hewlett-Packard Ltd. Avon House 435 Stratford Road Shirley, **SOLIHULL**, West Midlands B90 4BL Tel: 44-21-745-8800 Telex: 339105

Hewlett-Packard Ltd. Heathside Park Road Cheadle Heath, Stockport Cheshire SK3 ORB Tel: (44/61) 428-0828 Fax: (44/61) 495-5009 Telex: 668068

Hewlett-Packard Ltd. Harman House No. 1 George Street UXBRIDGE, Middlesex UB8 1YH Tel: (44/895) 72020 Fax: (44/895) 73684

Hewlett-Packard Ltd. King Street Lane Winnersh, **WOKINGHAM** Berkshire RG 11 5AR Tel: (44/734) 764774 Fax: (44/734) 777285 Ext 52285

#### NORTHERN IRELAND

Hewlett-Packard (Ireland) Ltd. Carrickfergus Industrial Centre 75 Belfast Road, Carrickfergus **CO. ANTRIM** BT38 8PM Tel: 09603 67333

#### Unit 5

Bridgewood House Newforge Lane Malone Road BELFAST BT95 NW Tel: (353/232) 664-851 Fax: (353/232) 665-619

#### SCOTLAND

Hewlett-Packard Ltd. 1/3 Springburn Place College Milton North EAST KILBRIDE, G74 5NU Tel: 035-52-49261 Fax: 03552-35929 Telex: 779615

#### Hewlett-Packard Ltd. SOUTH QUEENSFERRY West Lothian. EH30 9TG

Tel: 031-331-1188 Fax: 031-331-7412

#### UNITED STATES

Hewlett-Packard Co. Customer Information Center Tef: (800) 752-0900 Hours: 6:00 AM to 5:00 PM Pacific Time

#### Alabama

Hewlett-Packard Co. 2100 Riverchase Center Building 100 - Suite 118 BIRMINGHAM, AL 35244 Tel: (205) 988-0547 Fax: (205) 988-5308

Hewlett-Packard Co. 620 Discovery Dr. HUNTSVILLE, AL 35806 Tel: (205) 830-2000 Fax: (205) 830-1427

#### Alaska

Hewlett-Packard Co. 4000 Old Seward Highway Suite 101 ANCHORAGE, AK 99503 Tel: (907) 563-8855 Fax: (907) 561-7409

#### Arizona

Hewlett-Packard Co. 8080 Pointe Parkway West PHOENIX, AZ 85044 Tel: (602) 273-8080 Fax: (602) 273-8080

Hewlett-Packard Co. 3400 East Britannia Dr. Bldg. C, Suite 124 TUCSDN, AZ 85706 Tel: (602) 573-7400 Fax: (602) 573-7429

#### Arkansas

Hewlett-Packard Co. 10816 Executive Center Dr Conway Bldg. Suite 118 LITTLE ROCK, AR 72211 Tel: (501) 225-7178 Fax: (501) 221-3614 California

Hewlett-Packard Co. 26701 W. Argoura Rd. CALABASAS, CA 91302 Tel: (818) 880-3400 Fax: (818) 880-3437

Hewlett-Packard Co. 353 Lakeside Dr FOSTER CITY, CA 94404 Tel: (415) 378-8400 Fax: (415) 378-8405

Hewlett-Packard Co. 1907 North Gateway Blvd. FRESNO, CA 93727 Tet: (209) 252-9652 Fax: (209) 456-9302

Hewlett-Packard Co. 1421 S. Manhattan Av. FULLERTON, CA 92631 Tel: (714) 999-6700 Fax: (714) 778-3033

Hewlett-Packard Co. 7408 Hollister Ave. #A GOLETA, CA 93117 Tel: (805) 685-6100 Fax: (805) 685-6163

Hewlett-Packard Co. 9800 Muirlando Ave. IRVINE, CA 92718 Tel: (714) 472-3000 Fax: (714) 581-3607 (Direct Dial only)

Hewlett-Packard Co. 2525 Grand Avenue LONG BEACH, CA 90815 Tel: (213) 498-1111 Fax: (213) 494-1986

Hewlett-Packard Co. 5651 West Manchester Ave. LOS ANGELES, CA 90045 Tel: (213) 337-8000 Fax: (213) 337-8338

Hewlett-Packard Co. 321 E. Evelyn Ave. Bidg. 330 MDUNTAIN VIEW, CA 94039 Tei: (415) 694-2000 Fax: (415) 694-0600

Hewlett-Packard Co. 5161 Lankershim Blvd. NORTH HOLLYWOOD, CA 91601 Tel: (818) 505-5600 Fax: (818) 505-5875

Hewlett-Packard Co. 5725 W. Las Positas Blvd. PLEASANTON, CA 94566 Tel: (415) 460-0282 Fax: (415) 460-0713

Hewlett-Packard Co. 4244 So. Market Court, Suite A SACRAMENTO, CA 95834 Tel: (916) 929-7222 Fax: (916) 927-7152

Hewlett-Packard Co. 9606 Aero Drive SAN DIEGO, CA 92123 Tel: (619) 279-3200 Fax: (619) 268-8487

### 6

Hewlett-Packard Co. 50 Fremont St. Suite 200 SAN FRANCISCO, CA 94105 Tel: (415) 882-6800 Fax: (415) 882-6805

Hewlett-Packard Co. 3003 Scott Boulevard **SANTA CLARA,** CA 95054 Tel: (408) 988-7000 Fax: (408) 988-7103

Hewlett-Packard Co. 5280 Valentine Rd. Suite 205 VENTURA, CA 93003 Tel: (805) 658-6898 Fax: (805) 650-0721

Colorado Hewlett-Packard Co. 2945 Center Green Court South Suite A BOULDER, CO 80301 Tel: (303) 938-3065 Fax: (303) 938-3025

Hewlett-Packard Co. 24 Inverness Place, East ENGLEWOOD, CO 80112 Tel: (303) 649-5000 Fax: (303) 649-5787

**Connecticut** Hewlett-Packard Co. 3 Parkland Dr. **DARIEN**, CT 06820 Tel: (203) 656-0040 Fax: (203) 656-5563

Hewlett-Packard Co. 115 Glastonbury Blvd GLASTONBURY, CT 06033 Tel: (203) 633-8100 Fax: (203) 659-6087

Florida

Hewlett-Packard Co. 5900 N. Andrews, Suite 100 FORT LAUDERDALE, FL 33309 Tel: (305) 938-9800 Fax: (305) 938-2293

Hewiett-Packard Co. 6800 South Point Perkway Suite 301 JACKSONVILLE, FL 32216 Tel: (904) 636-9955 Fax: (904) 636-9955

Hewlett-Packard Co. 255 East Drive, Suite B MELBOURNE, FL 32901 Tel: (407) 729-0704 Fax: (407) 723-4557

Hewlatt-Packard Co. 6177 Lake Ellenor Drive ORLANDO, FL 32809 Tel: (407) 859-2900 Fax: (407) 826-9309

Hewlett-Packard Co. 4700 Bayou Blvd. Building 5 **PENSACOLA**, FL 32503 Tel: (904) 476-8422 Fax: (904) 476-4116

Hewlett-Packard Co. 5550 Idlewild, #150 **TANPA**, FL 33634 Tel: (813) 884-3282 Fax: (813) 889-4445 **Georgia** Hewiett-Packard Co. 2015 South Park Place **ATLANTA, GA 30339** Tet: (404) 955-1500 Fax: (404) 980-7669

Hewlett-Packard Co. 3607 Parkway Lane Suite 300 NORCROSS, GA 30092 Tel: (404) 448-1894 Fax: (404) 246-5206

Hawaii Hewlett-Packard Co. Pacific Tower 1001 Bishop St. Suite 2400 HONOLULU, HI 96813 Tet: (808) 526-1555 Fax: (808) 536-7873

#### Idaho Hewlett-Packard Co. 11309 Chinden Bivd. B01SE, ID 83714 Tel: (208) 323-2700 Fax: (208) 323-2528

Illinois Hewlett-Packard Co. 2205 E. Empire St. BLOOMINGTON, IL 61704 Tet: (309) 662-9411 Fax: (309) 662-0351 Hewlett-Packard Co.

Tel: (312) 930-0986

Hewlett-Packard Co. 1200 East Diehl Road NAPERVILLE, IL 60566 Tel: (312) 357-8800 Fax: (312) 357-9896

Hewlett-Packard Co. 5201 Tollview Drive **ROLLING MEADOWS**, IL 60006 Tel: (312) 255-9800 Fax: (312) 259-5878

Indiana Hawlett-Packard Co. 11911 N. Meridian St. CARMEL, IN 46032 Tel: (317) 844-4100 Fax: (317) 843-1291

Hewlett-Packard Co. 111 E. Ludwig Road Suite 108 **FT. WAYNE**, IN 46825 Tel: (219) 482-4283 Fax: (219) 482-9907

#### lowa Hewlett-Packard Co. 4050 River Center Court

CEDAR RAPIDS, IA 52402 Tel: (319) 393-0606 Fax: (319) 378-1024 Hewletl-Packard Co. 4201 Corporate Dr. WEST DES MOINES, IA 50265 Tel: (515) 224-1435 Fax: (515) 224-1870

Kansas Hewlett-Packard Co. North Rock Business Park 3450 N. Rock Rd. Suite 300 WICHITA, KS 67226 Tel: (316) 636-4040 Fax: (316) 636-4504

Kentucky Hewlett-Packard Co. 305 N. Hurstbourne Lane, Suite 100 LOUISVILLE, KY 40222 Tel: (502) 426-0100 Fax: (502) 426-0322

Louisiana Hewlett-Packard Co. 160 James Drive East ST. ROSE, LA 70087 Tel: (504) 467-4100 Fax: (504) 467-4100 x 291

Maryland Hewlett-Packard Co. 3701 Koppers Street BALTIMORE, MD 21227 Tel: (301) 644-5800 Fax: (301) 362-7650

Hewlett-Packard Co. 2 Choke Cherry Road ROCKVILLE, MD 20850 Tel: (301) 948-6370 Fax: (301) 948-5986

Massachusetts Hewiett-Packard Co. 1775 Minuteman Road ANDOVER, MA 01810 Tel: (508) 682-1500 Fax: (508) 794-2619

Hewlett-Packard Co. 29 Burlington Mall Rd. BURLINGTON, MA 01803-4514 Tel: (617) 270-7000 Fax: (617) 221-5240

Michigan Hewlett-Packard Co. 3033 Orchard Vista S.E. GRAND RAPIDS, MI 49546 Tel: (616) 957-1970 Fax: (616) 956-9022

Hewlett-Packard Co. 39550 Orchard Hill Place Drive NOVI, MI 48050 Tel: (313) 349-9200 Fax: (313) 349-9240

Hewlett-Packerd Co. 560 Kirts Rd. Suite 101 TROY, MI 48084 Tel: (313) 362-5180 Fax: (313) 362-3028

#### Minnesota

Hewlett-Packard Co. 2025 W. Larpenteur Ave. ST. PAUL, MN 55113 Tel: (612) 644-1100 Fax: (612) 641-9787

Mississippi Hewlett-Packard Co. 800 Woodland Parkway, Suite 101 RIDGELAND, MS 39157 Tel: (601) 957-0730 Fax: (601) 957-2515

**Missouri** Hewlett-Packard Co. 13001 Hollenberg Drive **BRIDGETON** 63044 Tel: (314) 344-5100 Fax: (314) 344-5273

Hewlett-Packard Co. 6601 Winchester Ave. KANSAS CITY, MO 64133 Tel: (816) 737-0071 Fax: (816) 737-4690

Montana Hewlett-Packard Co. 13001 Hollenberg Drive BRIDGETON, MT 63044 Tel: (314) 344-5100 Fax: (314) 344-5273

Nebraska Hewlett-Packard 11626 Nicholas St. OMAHA, NE 68154 Tel: (402) 493-0300 Fax: (402) 493-4334

New Jersey Hewlett-Packard Co. 120 W. Century Road PARAMUS, NJ 07653 Tel: (201) 599-5000 Fax: (201) 599-5382

Hewlett-Packard Co. 10 Sylvan Way PARSIPPANY, NJ 07054 Tel: (201) 682-4000 Fax: (201) 682-4031

Hewlett-Packard Co. 20 New England Av. PISCATAWAY, NJ 08854 Tel: (201) 562-6100 Fax: (201) 562-6246

**New Mexico** 

Hewlett-Packard Co. 7801 Jefferson N.E. ALBUQUERQUE, NM 87109 Tel: (505) 823-6100 Fax: (505) 823-1243

Hewlett-Packard Co. 1362-C Trinity Dr. LOS ALAMOS, NM 87544 Tel: (505) 662-6700 Fax: (505) 662-4312

New York

Hewlett-Packard Co. 5 Computer Drive South ALBANY, NY 12205 Tel: (518) 458-1550 Fax: (518) 458-1550 x 0393 Hewlett-Packard Co. 130 John Muir Dr. AMHERST, NY 14228 Tel: (716) 689-3003 Fax: (716) 636-7034

Hewlett-Packard Co. 200 Cross Keys Office Park FAIRPORT, NY 14450 Tel: (716) 223-9950 Fax: (716) 223-6331

Hewlett-Packard Co. 7641 Henry Clay Blvd. LIVERPOOL, NY 13088 Tel: (315) 451-1820 Fax: (315) 451-1820 x 255

Hewlett-Packard Co. No. 1 Pennsylvania Plaza 55th Floor 34th Street & 7th Avenue MANHATTAN NY 10119 Tel: (212) 971-0800 Fax: (212) 330-6967

Hewlett-Packard Co. 2975 Westchester Ave PURCHASE, NY 10577 Tel: (914) 935-6300 Fax: (914) 935-6497

Hewlett-Packard Co. Executive Square Office Bldg. 66 Middlebush Rd. WAPPINGERS FALLS, NY 12590 Tel: (914) 298-9125 Fax: (914) 298-9154

Hewlett-Packard Co. 3 Crossways Park West WOODBURY, NY 11797 Tel: (516) 682-7800 Fax: (516) 682-7806 (2)

**North Carolina** 

Hewlett-Packard Co. 305 Gregson Dr. CARY, NC 27511 Tel: (919) 467-6600 Fax: (919) 460-2296 (919) 460-2297

Hewlett-Packerd Co. P.O. Box 240318 CHARLOTTE, NC 28224 Tel: (704) 527-8780 Fax: (704) 523-7857

Hewlett-Packard Co. 7029 Albert Pick Rd. #100 GREENSBORO, NC 27409 Tel: (919) 665-1800 Fax: (919) 668-1797 Mailing Address PO Box 26500 Greensboro, NC 27426

#### Ohio

Hewlett-Packard Co. 2717 S. Arlington Rd. AKRON 44312 Tel: (216) 644-2270 Fax: (216) 644-7415

Hewlett-Packard Co. 4501 Erskine Road CINCINNATI, OH 45242 Tef: (513) 891-9870 Fax: (513) 891-0033

#### UNITED STATES (Cont'd)

Hewlett-Packard Co. Moutrofle West Ave. **COPLEY**, OH 44321 Tel: (216) 666-7711 Fax: (216) 666-6054

Hewlett-Packard Co. 7887 Washington Village Dr. DAYTON, OH 45459 Tel: (513) 433-2223 Fax: (513) 433-8633

Hewlett-Packard Co. 9080 Springboro Pike MIAMISBURG 45342 Tet: (513) 433-2223 Fax: (513) 433-3633

Hewlett-Packard Co. 15885 Sprague Road **STRONGSVILLE**, OH 44136 Tel: (216) 243-7300 Fax: (216) 234-7230

Hewlett-Packard Co. One Maritime Plaza, 5th Floor 720 Water Street **TOLEDO**, OH 43604 Tel: (419) 242-2200 Fax: (419) 241-7655

Hewlett-Packard Co. 675 Brooksedge Blvd. WESTERVILLE, OH 43081 Tel: (614) 891-3344 Fax: (614) 891-1476

#### Oklahoma

Hewlett-Packard Co. 3525 N.W. 56th St. Suite C-100 OKLAHOMA CITY, OK 73112 Tel: (405) 946-9499 Fax: (405) 942-2127

Hewlett-Packard Co. 6655 South Lewis, Suite 105 **TULSA**, OK 74136 Tel: (918) 481-6700 Fax: (918) 481-2250

#### Oregon

Hewlett-Packard Co. 9255 S. W. Pioneer Court WILSONVILLE, OR 97070 Tel: (503) 682-8000 Fax: (503) 682-8155

#### Pennsylvania

Hewlett-Packard Co. Heatherwood Industrial Park 50 Dorchester Rd. P.O. Box 6080 **HARRISBURG**, PA 17112 Tel: (717) 657-5900 Fax: (717) 657-5946 Hewlett-Packard Co. 111 Zeta Drive PITTSBURGH, PA 15238 Tel: (412) 782-0400 Fax: (412) 963-1300

Hewlett-Packard Co. 2750 Monroe Boulevard VALLEY FORGE, PA 19482 Tel: (215) 666-9000 Fax: (215) 666-2034

#### South Carolina

Hewlett-Packard Co. Brookside Park, Suite 122 1 Harbison Way COLUMBIA, SC 29212 Tel: (803) 732-0400 Fax: (803) 732-4567

Hewlett-Packard Co. 545 N. Pleasantburg Dr. Suite 100 GREENVILLE, SC 29607 Tel: (803) 232-8002 Fax: (803) 232-8739

#### Tennessee Hewlett-Packard Co.

One Energy Center Suite 200 Pellissippi Pkwy. KNOXVILLE, TN 37932 Tel: (615) 966-4747 Fax: (615) 966-8147

Hewlett-Packard Co. 889 Ridge Lake Blvd., Suite 100 MEMPHIS, TN 38119

Tel: (901) 763-4747 Fax: (901) 762-9723

Hewlett-Packard Co. 44 Vantage Way, Suite 160 NASHVILLE, TN 37228 Tel: (615) 255-1271 Fax: (615) 726-2310

#### Texas

Hewlett-Packard Co. 9050 Capital of Texas Highway, North #290 AUSTIN, TX 78759 Tel: (512) 346-3855 Fax: (512) 348-7201 Mailing Address PO Box 9431 Austin, TX 78766-9430

Hewlett-Packard Co. 5700 Cromo Dr EL PASO, TX 79912 Tel: (915) 833-4400 Fax: (915) 581-8097 Hewlett-Packard Co. 10535 Harwin Drive **HOUSTON**, TX 77036 Tel: (713) 776-6400 Fax: (713) 776-6495

Hewlett-Packard Co. 3301 West Royal Lane IRVING, TX 75063 Tel: (214) 869-3377 Fax: (214) 830-8951

Hewlett-Packard Co. 109 E. Toronto, Suite 100 McALLEN, TX 78503 Tel: (512) 630-3030 Fax: (512) 630-1355

Hewiett-Packard Co. 930 E. Campbell Rd. RICHARDSON, TX 75081 Tel: (214) 231-6101 Fax: (214) 699-4337

Hewlett-Packard Co. 14100 San Pedro Ave., Suite 100 SAN ANTONIO, TX 78232 Tel: (512) 494-9336 Fax: (512) 491-1299

#### Utah

Hewlett-Packard Co. 3530 W. 2100 South SALT LAKE CITY, UT 84119 Tel: (801) 974-1700 Fax: (801) 974-1780

#### Virginia

Hewlett-Packard Co. 840 Greenbrier Circle Suite 101 CHESAPEAKE, VA 23320 Tel: (804) 424-7105 Fax: (804) 424-1494

Hewlett-Packard Co. 4401 Water Front Dr. GLEN ALLEN, VA 23060 Tel: (804) 747-7750 Fax: (804) 965-9297

Hewlett-Packard Co. 2800 Electric Road Suite 100 **ROANOKE,** VA 24018 Tel: (703) 774-3444 Fax: (703) 989-8049

#### Washington

Hewiett-Packard Co. 15815 S.E. 37th Street BELLEVUE, WA 98006 Tet: (206) 643-4000 Fax: (206) 643-8748 Hewlett-Packard Co. N. 1225 Argonne Rd **SPOKANE**, WA 99212-2657 Tel: (509) 922-7000 Fax: (509) 927-4236

#### West Virginia Hewlett-Packard Co. 501 56th Street CHARLESTON, WV 25304

Tel: (304) 925-0492 Fax: (304) 925-1910

Wisconsin Hewlett-Packard Co. 275 N. Corporate Dr. BROOKFIELD, WI 53005 Tel: (414) 792-8600 Fax: (414) 792-0218

URUGUAY Pablo Ferrando S.A.C. e I. Avenida Italia 2877 Casilla de Correo 370 MONTEVIDEO Tel: 59-82-802-586 Telex: 398802586

Olympia de Uruguay S.A. Maquines de Oficina Avda. del Libertador 1997 Casilla de Correos 6644 MONTEVIDEO Tel: 91-1809, 98-3807 Telex: 6342 OROU UY

#### VENEZUELA

Analytical Supplies, CA Quinta #103 Impermes Av El Centro Los Chorros Apartado 75472 **CARACAS** Tel: 364904, 2394047 Telex: 26274 CABIC

Hewlett-Packard de Venezuela C.A. Residencias Tia Betty Local 1 Avenida 3 y con Calle 75 MARACAIBO, Estado Zulia Apartado 2646 Tel: 586175669 Teles: 62464 HPMAR

#### YUGOSLAVIA

Do Hermes General Zdanova 4 YU-11000 **BEOGRAD** Tel: (011) 342 641 Telex: 11433

Do Hermes Celovska 73 YU-61000 LJUBLJANA Tel: (061) 553 170 Telex: 31583

#### ZAIRE

C.I.E. Computer & Industrial Engineering 25 Ave. de la Justice Gombe Boite Postale 10976 KINSHASA Tet: 32 063, 32 633, 28 251 Telex: 21552 Fax: 22 850

#### ZAMBIA

R.J. Tilbury (Zambia) Ltd. P.O. Box 32792 LUSAKA Tel: 21 55 80 Telex: 40128

#### ZIMBABWE

Field Consolidated (Private) Ltd. Systron Division Manhattan Court 61 Second Street P.O. Box 3458 HARARE Tel: 73 98 81 Telex: 26241 Fax: 70 20 08

#### Please send directory corrections to:

Test & Measurement Catalog Hewlett-Packard Company 3200 Hillview Avenue Palo Alto, CA 94304 Tel: (415) 857-4706 Fax: (415) 857-3880

September 1989